# ĐỊNH DẠNG KÝ TỰ

<u>BÀI TẬP 1</u>: Soạn thảo đoạn văn bản sau lưu với tên Microsoft\_Word.doc.

# TRÌNH BÀY FONT CHŨ

**Microsoft Word** là một chương trình sử lý văn bản mạnh, ngoài các chức năng giúp người sử dụng gõ nhanh và đúng một văn bản, nó còn cho phép chúng ta dễ dàng chèn các ký tự đặt biệt vào văn bản như  $\mathcal{D} \equiv \mathbb{H} \supset \mathbb{Q} \hookrightarrow \mathbb{P} \boxtimes \mathbb{P} \boxtimes \mathbb{P} \boxtimes \mathbb{P} \otimes \mathbb{P} \otimes \mathbb{P}$  B làm cho văn bản phong phú hơn. Chúng ta có thể nhập văn bản ở dạng chữ thường hoặc CHŨ IN để rồi sau đó có thể đổi sang một kiểu chữ thích hợp. Các lệnh thường dùng trong văn bản có thể trình bày nhanh nhờ các biểu tượng lệnh như bold để tạo chữ đậm, *Italic* để tạo *chữ nghiêng*, <u>Underline</u> tạo ra chữ gach dưới hay <u>kết hơp cả ba</u>. Ngoài ra còn có các lệnh khác cầu kỳ hơn đành phải vào menu để trình bày như: <u>Word Only chỉ gach dưới cho từng từ một</u>, <u>Double</u> để gạch dưới 2 nét</u>, <u>Dotted</u> để gạch dưới bằng dấu chấm, Strikethrough tạo ra chữ gạch giữa, các lệnh superscript và supscrip giúp chúng ta tạo được một biểu thức đơn giản có dạng như a<sup>1</sup>x<sub>2</sub> + b<sup>1</sup>y<sub>2</sub> = 0. từ cách gõ chữ thường có thể đổi sang CHŨ IN hoặc CHŨ IN CÓ KÍCH THƯỚC NHỏ HƠN nhờ vào các lệnh trong Spacing:

Normal - Xử lý văn bản với MS-Word. Expanded - Xử lý văn bản với MS-Word. Condensed - Xửlý văn bản với MS-Word.

# ĐỊNH DẠNG ĐOẠN

#### <u>BÀI TẬP 1</u>

Tạo tập tin Thoduyen.doc với nội dung sau: <u>Hướng dẫn</u>: Sử dụng chức năng thụt lề văn bản (Indentation).

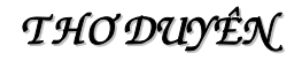

Chiều mộng hòa thơ trên nhánh duyên Cây me ríu rít cặp chim chuyền Đổ trời xanh ngọc hoa muôn lá Thu đến nơi noi động tiếng huyền

> Con đường nho nhỏ gió xiêu xiêu Lả tả cành hoang nắng trở chiều Buổi ấy lòng ta nghe ý bạn Lần đầu rung động nỗi yêu thương

> > Em bước điểm nhiên không vướng chân Anh đi lẫn thẫn chẳng theo gần, Vô tâm - như giữa bài thơ dịu, Anh với em như một cặo vần.

> > > <u>Mây biết về đâu bay gấp gấp,</u> <u>Con cò trên ruộng cánh phân vân.</u> <u>Chim nhge trời rộng gian trên cánh,</u> <u>Hoa lạnh chiều thưa sương xuống dần.</u>

> > > > Ai hay tuy lặng bước thu êm, Tuy chẳng bănh nhân gạ tỏ niềm Trông thấy chiều hôm ngơ ngần vậy, Lòng anh đã cưới lòng em.

# <u>BÀI TẬP 2</u>

Tạo tập tin Truyencuoi.doc với nội dung sau:

Hướng dẫn: Sử dụng chức năng Bullets and Numbering... và Borders and Shading....

#### ZUEN

#### Ông bố hỏi chàng trai quen con gái ông:

- Cậu thấy con gái của tôi thế nào ?
- Chất lượng vàng trên toàn thế giới.
- Tình yêu của cậu đối với nó ra sao ?
- Liên tục phát triển và lướt cùng tia chớp.
- © Cậu nghĩ gì nếu tôi bằng lòng cho cậu làm quen nó ?
- Hơn cả sự mong đợi.
- Hiện nay cậu làm nghề gì ?
- Oliver Viết quảng cáo.

#### CÓ BAO NHIÊU

- ⊗ Hãy nói với anh biết, em yêu một người đàn ông trẻ hỏi vợ mình có bao nhiêu người đàn ông trước anh đã đến với em ?
- ⊗ Im lặng.
- 🐵 "Nàng đã giận rồi"
- Ông chồng nghĩ. Sau một giờ chàng hỏi:
- ⊗ Em còn giận á ?
- $\otimes$  Không em còn đang đếm.

# <u>BÀI TẬP 3</u>

Tạo tập tin Cantuyen.doc với nội dung sau:

# CẦN TUYỂN

Công ty Hóa chất AWJ cần tuyển đại diện tại TP. Hồ Chí Minh với các chức danh sau :

#### Chức danh:

- 1. TRƯỞNG PHÒNG PHÁT TRIỂN KINH DOANH
- 2. TRƯỞNG PHÒNG KỸ THUẬT
- 3. TRƯỞNG PHÒNG TIẾP THỊ

#### Yêu cầu:

- Tuổi từ 30 đến 40. Tốt nghiệp Đại Học nghành Hóa
- Viết, nói thông thạo Anh Văn
- Sử dụng thành thạo máy vi tính, trong các nghiệp vụ văn phòng
- Có kiến thức về thương mại và tiếp thị. Quốc tịch Việt Nam

#### Hồ sơ xin việc:

- Đơn xin việc (bằng tiếng Anh)
- Tóm tắt lý lịch (bằng tiếng Anh), kèm 2 ảnh 4x6
- Bản sao các văn bằng (có công chứng)

#### Hồ sơ xin vui lòng gửi về chúng tôi theo địa chỉ: Công ty AWJ ⊠ 89 Láng Hạ, Hà Nội ☎ 04.8560300 – Fax: 04.8560315

# CHIA CỘT

#### <u>BÀI TẬP 1</u>

Tạo tập tin Column.doc với nội dung sau:

### HUYÊN THOẠI VỀ ÔNG VUA PHẦN MỀM BILL GATES

Thời Nguyên chiết thời nguyên chiết thời thế giới tin học. Đó là thời kỳ của những máy tính thế hệ thứ 3 với mạch tích hợp bán dẫn, với hệ điều hành đa chương trình, đa xử lý mạnh mẽ và mềm dẻo, các ngôn ngữ bậc cao "vang bóng một thời" ALGOL, FORTRAN, COBOL,... với bộ đồ Jeans và đôi giày thể thao "dân dã", cậu bé học trò Bill đã chứng tỏ rằng không nhất thiết phải mặc Complet thì mới có thể được coi là thần đồng về Tin học.

Đời sinh viên của Bill đã chứng kiến một sự kiện vĩ đại của Cách mạng Tin học : sự ra đời của máy vi tính. Từ năm 1974 bắt đầu xuất hiện các máy vi tính 8 bit với bộ xử lý Intel 8080, trong đó có máy Altair. Nhận thấy Altair chưa có một ngôn ngữ lập trình, Bill Gates quyết định vào cuộc. Và tháng 2/1975, sản phẩm phần mềm hệ thống đầu tiên của nhà tin học trẻ chào đời : Ngôn ngữ lập trình Basic cho máy vi tính kèm theo một chương trình thông dịch. Và đó là bước ngoặt bắt đầu của câu chuyện về một con người có năng lực tác động cả một ngành Công Nghệ Thông Tin trên toàn thế giới của ngày hôm nay.

THIẾT ĐẶT ĐIỂM DỪNG TAB

#### <u>BÀI TẬP 1</u>

#### PHIẾU NHẬP KHO

| Nhâp của :     | .Đia chỉ:           |
|----------------|---------------------|
| Do Ông bà:     | Mang giấy CMND số · |
|                | Neley               |
| Cap tại :      | . Ngay :            |
| Nhập theo:Số : | .Ngày :             |

#### <u>BÀI TẬP 2</u>

| D            | Ho tên người đặt:                                 |
|--------------|---------------------------------------------------|
| 2            | Đia chỉ nhân tap chí: SốĐườngĐường                |
| 0            | Quận/Huyện                                        |
|              | Tôi muốn đặt mua Thế Giới Vi Tính – PC Wolrd cho: |
| $\mathbf{C}$ | • 2 năm (24 số – 125.000đ)Từ tháng                |
| 4            | • 1 năm (12 số – 72.000đ) Từ tháng Từ tháng       |

# <u>BÀI TẬP 3</u>

| ĐẠI HỌC QUỐC GIA TP.HCMCỘNG HTT PHÁT TRIỂN CÔNG NGHỆ THÔNG TIN<br>oOooOo34 TRƯƠNG ĐỊNH, Q.3,Tp.HCM<br>ĐT: 8222678oOSố: 505//CNTT-GGToO | IOÀ XÃ HỘI CHỦ NGHĨA VIỆT NAM<br>Độc lập – Tự do – Hạnh phúc<br>oOo |
|----------------------------------------------------------------------------------------------------|---------------------------------------------------------------------|
| GIẤY GIỚI THI                                                                                                    | <b>ÊU</b>                                                           |
| TT Phát triển công nghệ Thông Tin – Đại học Quốc gia THọc viênHiện đang học lớpHộ khẩu thường trúĐến thực tập tại                      | p.HCM giới thiệu:<br>Sinh ngày:<br>tại trung tâm.                   |
| Thời gian thực tập 45 ngày kể từ ngày 20/03/2000.<br>Kính đề nghị Quý cơ quan tạo điều kiện giúp đỡ<br>Kính chào trân trọng            |                                                                     |
| Tp.Hồ Chí Min                                                                                                    | h, ngày 16 tháng 03 năm 2000<br>FL GIÁM ĐỐC                         |
|                                                                                                    | LÊ ĐỨC THỌ                                                          |

# BẢNG BIỂU

#### <u>BÀI TẬP 1</u>

Lập các bảng sau rồi lưu với tên tập tin là Table.doc

CÔNG TY TÂN LẬP XÍ NGHIỆP A ------

#### CỘNG HOÀ XÃ HỘI CHỦ NGHĨA VIỆT NAM ĐỘC LẬP – TỰ DO – HẠNH PHÚC ---000---

| STT | MẶT HÀNG  | ĐƠN GIÁ   | SỐ LƯỢNG | THÀNH TIỀN  |
|-----|-----------|-----------|----------|-------------|
| 1   | TIVI      | 5,000,000 | 12       | 60,000,000  |
| 2   | ĐẦU VIDEO | 3,000,000 | 15       | 45,000,000  |
| 3   | TỦ LẠNH   | 8,000,000 | 20       | 160,000,000 |
| 4   | MÁY GIẶT  | 2,000,000 | 11       | 22,000,000  |
| 5   | CASSETTE  | 1,200,000 | 10       | 12,000,000  |
| Т   | ỔNG CỘNG  | -         | 68       | 299,000,000 |

#### <u>BÀI TẬP 2</u>

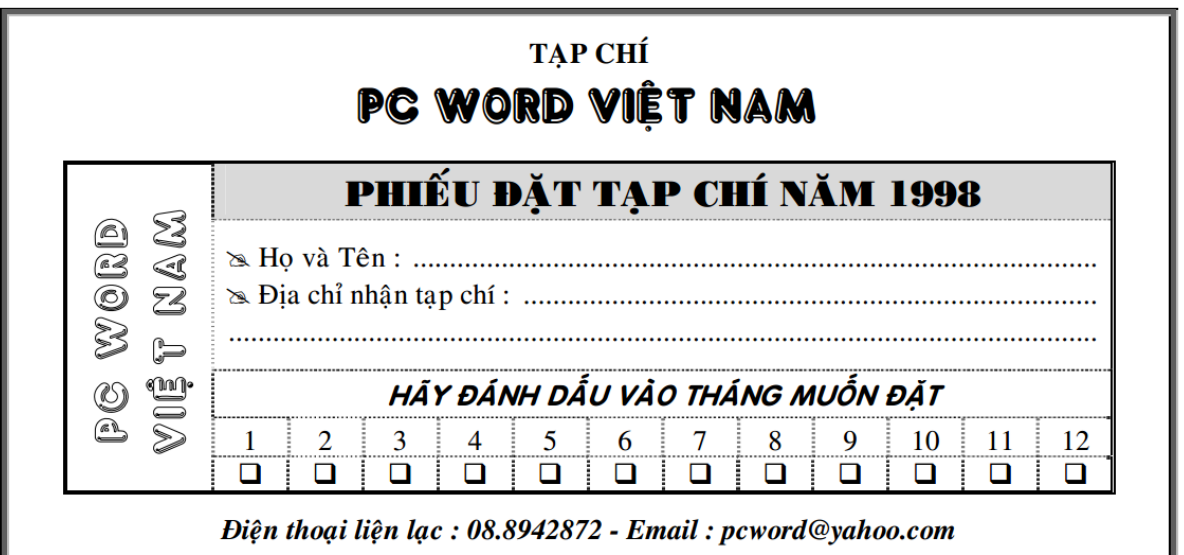

# CHIA CỘT – WORDART - AUTOSHAPE BÀI TÂP 1

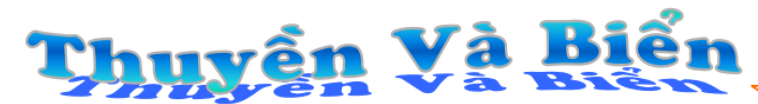

Em sẽ kể anh nghe Chuyện con thu yền và biển

"Từ ngày nào chẳng biết Thuyền nghe lời biển khơi Cánh hải âu sóng biết Đưa thuyền đi muôn nơi

Lòng thuyền nhiều khát vọng Và tình biển bao la Thuyền đi hoài không mỏi Biển vẫn xa... còn xa.

Những đêm trăng hiền từ Biển như cô gái nhỏ Thì th ầm gửi tâm tư Quanh mạn thuyền sóng vỗ Cũng có khi vô cớ Biển ào ạt xô thuyền (Vì tình yêu muôn thuở Có bao giờ đứng yên ?)

Chỉ có thuyền mới hiểu Biển mênh mông nhường nào Chỉ có biển mới hiểu Thuyền đi đâu, về đâu

Nhũng ngày không gặp nh<mark>au</mark> Biển bạc đầu thương nhớ Những ngày không gặp nhau Lòng thuyền đau rạn võ

Nếu từ giã thuyền rồi Biển chỉ còn sóng gió" Nếu phải xa cách anh Em chỉ còn bão tố

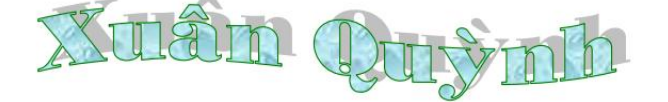

#### - LỜI HAY Ý ĐỆP

- CÁI GÌ XUẤT PHÁT TỪ TRÁI TIM SẼ ĐI ĐẾN TRÁI TIM
- NHÂN TỪ NGỌT NGÀO LÀ DẤU HIỆU CỦA TÌNH CAO THƯỢNG
- MỘT ĐẦU ÓC KHÔI HÀI DÍ DÕM SẼ LÀM NÕI KHÓ KHĂN TRỞ THÀNH DỄ CHỊU.
- TÌNH BẠN PHẢI RỘNG LƯỢNG RẤT NHIỀU SO VỚI TÌNH YÊU.
- TÌNH BẠN ÍT ỔN ÀO NHẤT VÀ KHIÊM NHƯỜNG NHẤT LÀ TÌNH BẠN HỮU ÍCH NHẤT.

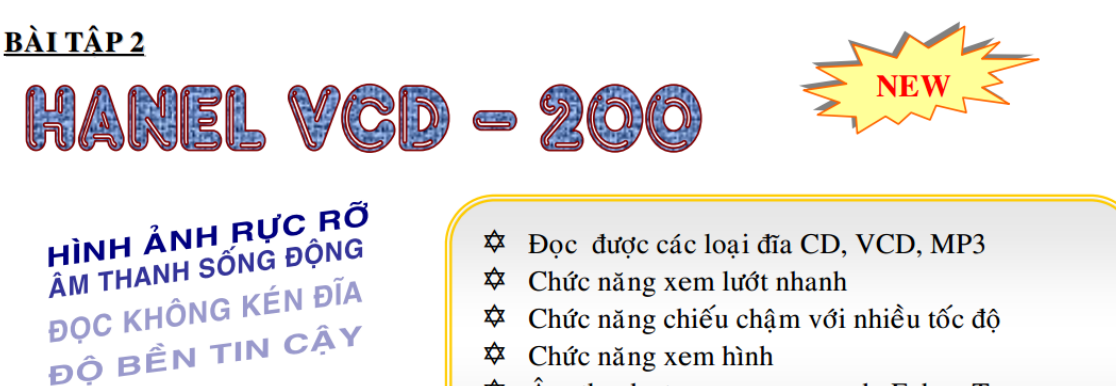

- ✿ Âm thanh stereo – surrround, Echo, Tone
- ✿ Và nhiều tính năng độc đáo khác

### <u>BÀI TẬP 3</u>

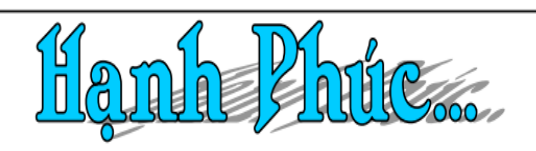

(ạnh phúc là gì ? có người đã $\widetilde{s}$ bỏ ra cả cuộc đời để đi tìm 🧀 hanh phúc mà vẫn chẳng tìm ra. Có lẽ mỗi người có một cảm nhận riêng về hạnh phúc nhưng nhìn chung con người chỉ cảm thấy hạnh phúc khi hài lòng và vui sướng với một điều gì đó." Một người hành khất có thể rất hạnh phúc khi có được một mái nhà. Một cô gái bán hàng rong cũng sẽ cảm thấy rất vui khi buôn bán đắt khách. Còn hạnh phúc đối với người cha đó là khi thấy con mình khôn lớn thành người... Hạnh phúc là như thế đó.

Tôi may mắn được sinh ra trong một gia đình đầm ấm nên đôi khi tôi không biết rằng mình hạnh phúc. Chỉ đến khi tôi nhận ra rằng chung quanh tôi còn vô số những đứa trẻ không có gia đình, cha mẹ, tôi mới ý thức được rằng ngôi sao may mắn mỉm cười với mình. Thế đấy đôi khi hanh phúc kề cân bên canh mình mà chúng ta cũng không nhận thấy, để mãi đi tìm một hạnh phúc trong ảo tưởng và oán trách cuộc đời sao bất hanh với mình. Vì vậy hãy đón nhận hạnh phúc mỗi khi nó đến, hạnh phúc sẽ chỉ mỉm cười với người biết trân trọng nó mà thôi!

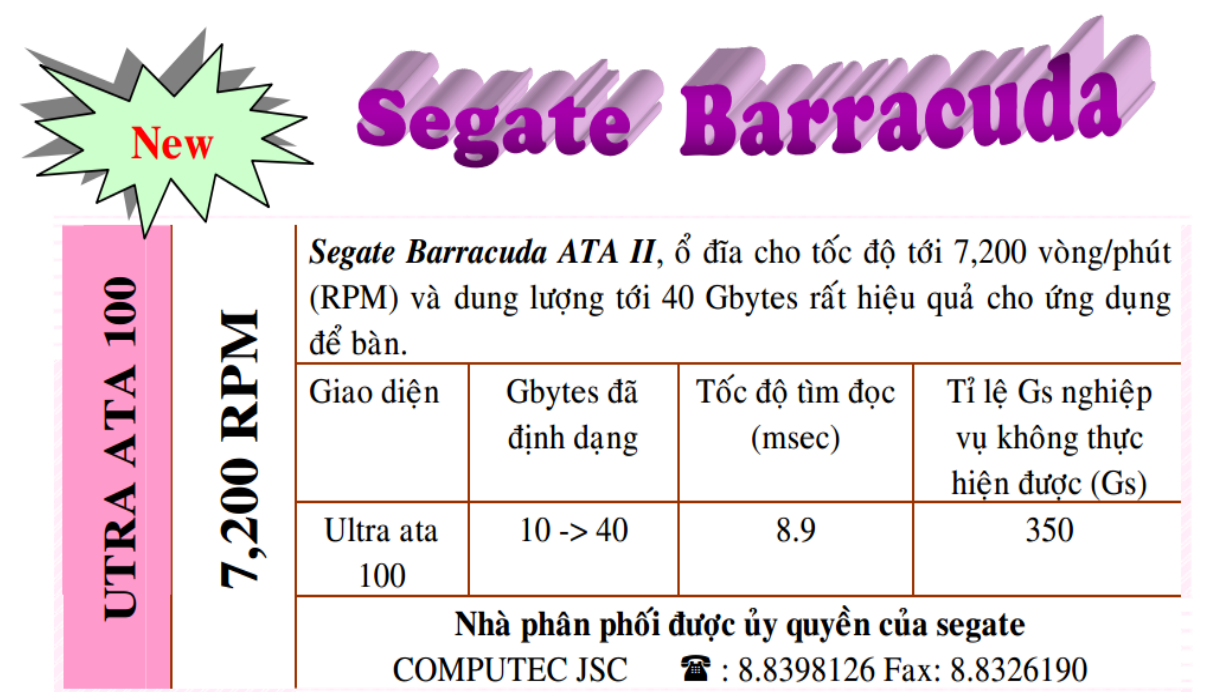

# MỘT SỐ PHÍM SỬ DỤNG TRONG TABLE

| Các phím | Chức năng                | Các phím  | Chức năng                 |
|----------|--------------------------|-----------|---------------------------|
| Tab      | Đến ô kế tiếp            | Shift-Tab | Đến ô trứơc đó            |
| Alt-Home | Đến ô đầu tiên trên hàng | Alt-End   | Đến ô cuối cùng trên hàng |
| Alt-Pgup | Đến ô đầu tiên trên cột  | Alt-PgDn  | Đến ô cuối cùng trên cột  |
| ←        | Lùi về một kí tự         | <b>→</b>  | Tiến tới một kí tự        |
| 1        | Lên hàng trên            | ţ         | Xuống hàng dưới           |
| Alt F5   | Chọn toàn bộ bảng        | Ctrl-Tab  | Chèn một kí tự Tab        |
| Enter    | Chèn một Paragraph mới   | F9        | Tính lại công thức        |

#### CD ROM PC WORLD

| ận/Huyện            | <u></u>        |              |       |
|---------------------|----------------|--------------|-------|
| ện thoại liên hệ :. |                |              |       |
| he is the           | 2 - 20 - 2 - W | Ký tên       | Round |
| 1 1 m 1 m           | The server B   | The I I When |       |

# BÀI TẬP ÔN

### BÀI TẬP 1

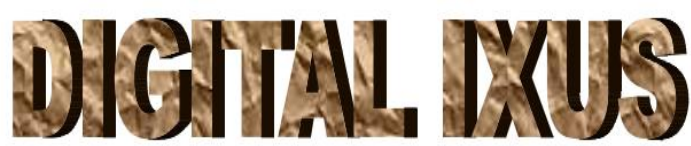

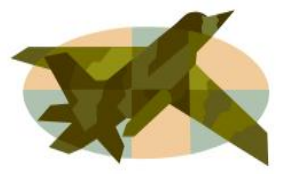

# BIỂU TƯỢNG CỦA SỰ THÀNH ĐẠT

- Công nghệ xử lý hình ảnh Digital II quyền năng của Canon mang đến những hình ảnh trung thực, màu sắc sống động và chi tiết sắc nét hơn.
- Chất lượng ống kính tuyệt hảo của Canon. Hơn suốt 60 năm qua, Canon không ngừng chế tạo ra những ống kính chuẩn xác mà ngày nay đã trở nên nổi tiếng trên toàn thế giới
- Công nghệ PictBridge kết nối bất kỳ máy ảnh DIGITAL IXUS với mọi máy in có cổng PictBridge tương thích và tận hưởng chế độ in trực tiếp dễ dàng mà không cần dùng đến máy tính.

# CHUNG NIỀM VUI, THÊM NỤ CƯỜI

#### <u>BÀI TẬP 2</u>

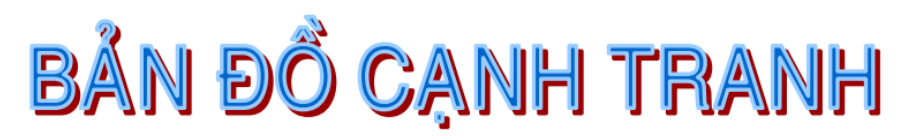

rung Quốc có tới 10 người được đứng vào hàng ngũ tỉ phú đôla, so với năm ngoái chỉ có 3 người. Người giàu nhất Trung Quốc hiện nay là Larry Rong Zhijian với số tài khoản ước lượng là 1.64 tỉ USD. Ong là con trai của cựu Phó Thủ Tướng Trung Ouốc Rong Yien.

yanmar dời đô từ Ranggoon tới thủ đô hành mang chính mới tên Pyinmana, cách đó khoảng 390 km về phía bắc. Một số nhà phân tích cho rằng các nhà lãnh đao quân sư cao cấp của Myanmar lo ngai tấn công và môt vi trí cách xa bờ biển có thể an toàn hơn về chiến lược.

ỹ duy trì "trừng phạt" đối với tôm nhập từ Ấn Độ và Thái Lan.

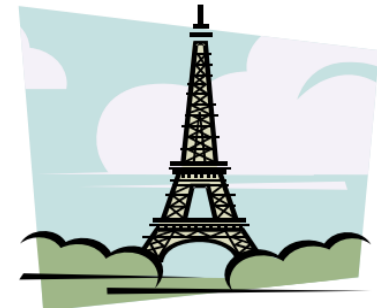

Từ 01/11/2005 Đến 01/01/2006

# CHƯƠNG TRÌNH DU LỊCH HÀNG TUẦN

| Tuyến              | Thời gian | Phương tiện | Giá                    | Khởi hành |
|--------------------|-----------|-------------|------------------------|-----------|
| Nha Trang – Đà Lạt | 04 ngày   | Ô tô        | 250.000 <sup>đ</sup>   | Chủ nhật  |
| Côn Đảo            | 03 ngày   | Máy bay     | $2.295.000^{d}$        | Thứ 3     |
| Xuyên Việt         | 11 ngày   | Ô tô        | 6.820.000 <sup>đ</sup> | Thứ 4     |
| Phú Quốc           | 03 ngày   | Máy bay     | 3.310.000 <sup>đ</sup> | thứ 5     |

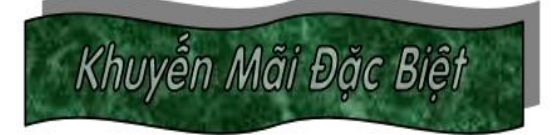

- ✓ Vũng tàu Tham quan bằng trực thăng (435.000<sup>d</sup>/ ngày/ khách)
- ✓ Phan Thiết Tham quan bằng trực thăng (354.000<sup>d</sup>/ 2 ngày/ khách)
- ✓ Ban Mê Thuột Tham quan bằng trực thăng (1.258.000<sup>d</sup>/ 5ngày/ khách)

### <u>BÀI TẬP 3</u>

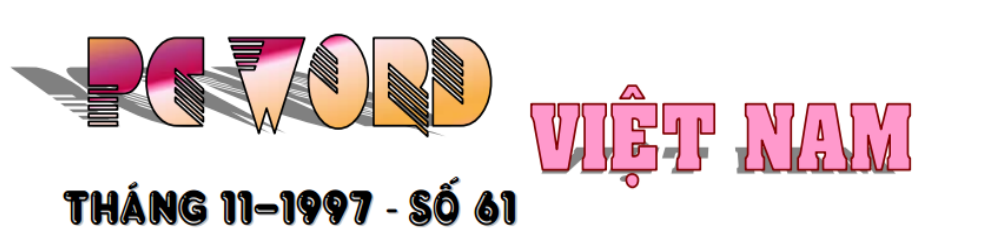

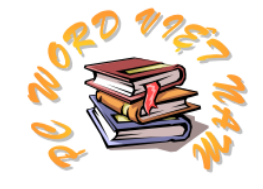

#### TIN TRONG NƯỚC

| 븆 Đại hội lần thứ III Hội Tin Học TP. HỒ CHÍ MINH | 11 |
|---------------------------------------------------|----|
| 🕌 Tin Về Tuần Lễ Tin Học 7 Tại Hà Nội             | 16 |
| 븆 Phần Mềm Oracle Version 8.0                     | 17 |
| HỌC TẬP – TRAO ĐỔI KINH NGHIỆM                    |    |
| Tìm kiếm văn bản trong Winword 6.0                |    |
| Virus Word Macro                                  |    |
| 📀 Các thủ thuật chỉnh sửa văn bản                 |    |

# MUA GÌ – Ở ĐÂU ?

| Cd-Rom Cota Lib S&H 1.97 | 156 |
|--------------------------|-----|
| Internet Toàn Tập        | 157 |

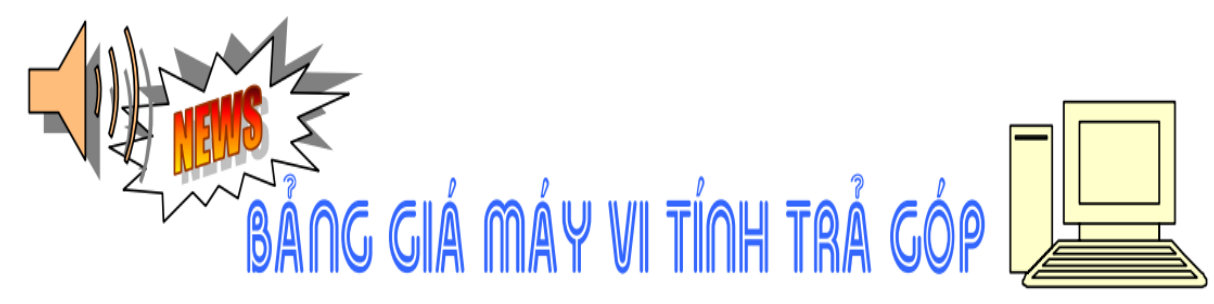

|              | Giá tiền | Vay 12 tháng lãi 1% / tháng |         |           | Vay 18 tl | háng lãi 1,1 | 1% / tháng |
|--------------|----------|-----------------------------|---------|-----------|-----------|--------------|------------|
| Tên máy      | (USD)    | Trả trước                   | Góp mỗi | Góp tháng | Trả trước | Góp mỗi      | Góp tháng  |
|              |          | 50%                         | tháng   | cuối      | 50%       | tháng        | cuối       |
| AT486DX4/100 | 593      | 296                         | 28      | 24        | 296       | 20           | 15         |
| PENTIUM100   | 721      | 360                         | 34      | 30        | 360       | 25           | 7          |
| PENTIUM120   | 733      | 366                         | 35      | 26        | 366       | 25           | 14         |
| PENTIUM133   | 768      | 384                         | 36      | 34        | 384       | 26           | 18         |

### <u>BÀI TẬP 4</u>

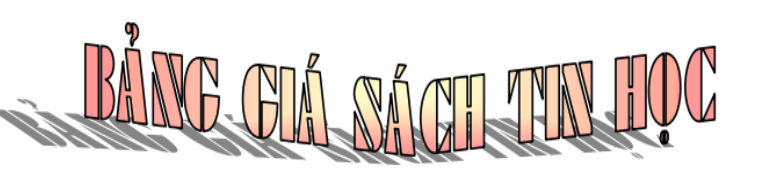

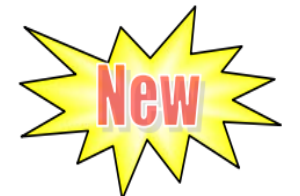

| 🕿 STT 🛛 🕿 TÊN SÁCH      | 🖎 TÁC GIẢ             | 🕿 GIÁ BÁN        |
|-------------------------|-----------------------|------------------|
| 1 Tin Học Căn Bản       |                       | 65.000 đ         |
| 2 Winword 97            | Ông Văn Thông         | 75.000 đ         |
| 3 Excel 97              | Ông Văn Thông         | 120.000 đ        |
| 4 Kỹ thuật lập trình C  | Phạm Văn Ất           | 60.000 đ         |
| 5 Ngôn ngữ lập trình C  | Quách Tuấn Ngọc       | 70.000 đ         |
| 6 Cơ sở đồ họa máy tính | Hoàng Kiếm (chủ biên) | 20.000 đ         |
|                         | Tổng cộng :           | <b>390.000</b> đ |

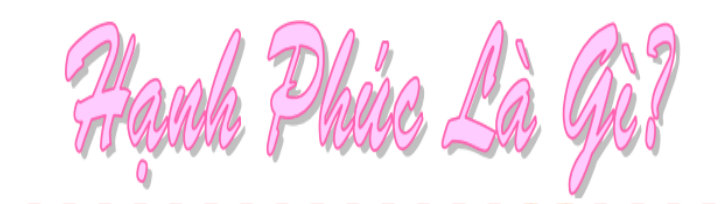

ạnh phúc là gì ? có người đã bỏ ra cả cuộc đời để đi tìm hạnh phúc mà vẫn chẳng tìm ra. Có lẽ

mỗi người có một cảm nhận riêng về hạnh phúc nhưng nhìn chung con người chỉ cảm thấy hạnh phúc khi hài lòng và vui sướng với một điều gì đó. Một người hành khất có thể rất hạnh phúc khi có được một mái nhà. Một cô gái bán hàng rong cũng sẽ cảm thấy rất vui khi buôn bán đắt khách. Còn hạnh phúc đối với người cha đó là khi thấy con mình khôn lớn thành người... Hạnh phúc là như thế đó.

ôi may mắn được sinh ra trong một gia đình đầm ấm nên đôi khi tôi không biết rằng minh hạnh phúc. Chỉ đến khi tôi nhận ra rằng chung quanh tôi còn vô số những đức trẻ không có gia đình, cha mẹ, tôi mới ý thưa được rằng ngôi sao may mắn mỉm cượi với ninh.

#### <u>BÀI TẬP 5</u>

BẢNG BẢO GIẢ BẢN SỈ LINH KIỆN  $\xi_{4D}$ (27/08/2005)

| FONE & INTERNET CARD OCI |              | FONE CARD VNN | INTERNET CARD VNGT (TIE)               |
|--------------------------|--------------|---------------|----------------------------------------|
| Thẻ 50.000Đ              | Bán 47.000Đ  |               | <u>NET CỦA BAN</u> : Mua 1 tặng 1      |
| Thẻ 100.000Đ             | Bán 95.000Đ  | Bán 100.000Ð  | Miễn phí từ $0^{\rm h} - 7^{\rm h}$    |
| Thẻ 200.000Đ             | Bán 190.000Đ | Bán 200.000Đ  | <u>NET TỐI ĐA</u> : 30 ngày không tính |
| Thẻ 300.000Đ             | Bán 285.000Đ | Bán 300.000Ð  | cước chỉ với 200.000Đ                  |
| Thẻ 500.000Đ             | Bán 475.000Đ | Bán 500.000Đ  | NET HẠT DL : dùng 1 được 6 !           |

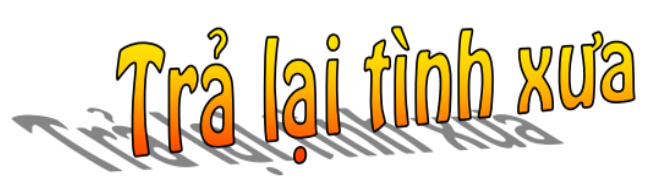

4Đ

Trả lại anh những gì còn sót lại Nhận không anh hay ngoảnh mặt làm ngơ Lần cuối cùng εm cũng chẳng ước mơ Anh nhận đi rồi mình xa nhau mãi Nhận đi Anh có gì mà ngần ngại. Xa Em rồi Anh có nhớ không Anh. Hay chỉ xem như gió thoảng qua mành. Trái thương yêu chỉ vui trong chốc lát. Xa Anh rồi Em buồn nhưng không khóc. Em tủi hờn nhưng không oán trách Anh. Tại đời Em chuyện ái tình mong manh. Quá khứ ấy một khung trời đổ vỡ. C3 🛞 80

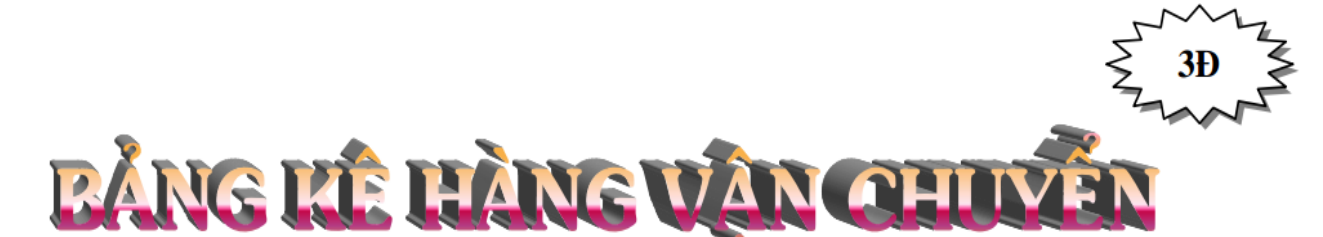

| Тê | n hàng     | <u>Số Lượng</u> | <u>Đơn Vi</u> | <u>Nơi Xuất Nhập</u> |
|----|------------|-----------------|---------------|----------------------|
| 1. | Ôtô        | 14              | chiếc         | Cảng Sài Gòn         |
| 2. | Xà phòng   | 17              | tấn           | Cảng Hải Phòng       |
| 3. | Dầu Diesel | 40              | tấn           | Cảng Cần Thơ         |
| 4. | Xi măng    | 150             | tấn           | Cảng Đà Nẵng         |

#### BÀI TẬP 6

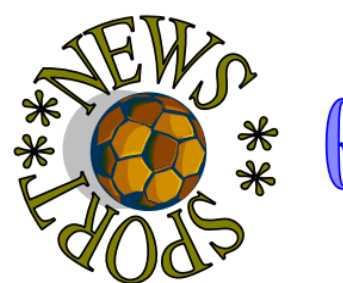

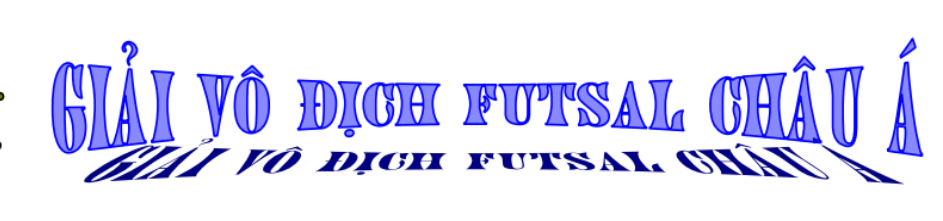

ưừ ngày 22/5 đến ngày 4/6, người hâm mộ bóng đá sẽ được theo dõi các trận đấu bóng đá Giải vô địch Futsal châu Á lần 7/2005 diễn ra tại nhà thi đấu Phú Thọ và nhà thi đấu Quân khu 7 TPHCM.

📥 Với sự tham gia của 📥 Thi đấu trên 6 bảng, 📥 Giải chính thức khai ຟ Để khích lệ các đội 24 đội bóng đến từ các nước trong khu vực, giải lần này đã thu hút số lượng các đội nhiều nhất từ trước đến nay.

tuyển Việt Nam sẽ nằm chung bảng của Hồng Kông, Iraq và Kyrgyzstan.

mạc vào 14 giờ chiều 22/5 tại nhà thi đấu Phú Thọ, trận bóng đầu tiên sẽ diễn ra giữa Việt Nam và Kyrgyzstan.

bóng sau khi kết thúc vòng 1, 8 đội đứng đầu các bảng sẽ tranh cúp vàng, 16 đội còn lại sẽ tiếp tục tranh cúþ bạc.

Việc giải được tổ chức là điều kiện rất tốt cho bộ môn bóng đá trong nhà của Việt Nam có điều kiện cọ sát, học hỏi kinh nghiệm, nâng cao trình độ.

#### Theo www.htv.com.vn

|   | lich | THI ĐẦU                                        |
|---|------|------------------------------------------------|
| Ģ | BÅNG | ĐỘI BÓNG                                       |
|   | A    | Trung Quốc, Thái Lan, Maldives,<br>Turmenistan |
|   | В    | Uzbekistan, Palestine, Philippines, Macau      |
|   | C    | Iran, Kuwait, Bhutan, Libăng                   |
|   | D    | Hàn Quốc, Đài Loan, Tajikistan, Quatar         |
|   | E    | Nhật, Malaysia, Indonesia, Guam                |
|   | F    | Việt Nam, Iraq, Hongkong, Kyrgyzstan           |

<u>Câu 1:</u> Nhập liệu, tính toán và lưu file với **TênAnhChi\_Ex1.xls** 

| STT | Tên Vật Tư     | ĐVT       | Đơn giá<br>(đồng VN) | Số Lượng | Thành Tiền<br>(đồng VN) |
|-----|----------------|-----------|----------------------|----------|-------------------------|
| 1   | Xi măng P400   | Bao       | 45000                | 1845     |                         |
| 2   | Cát            | M3        | 30000                | 16       |                         |
| 3   | Gạch thẻ       | 1000 Viên | 400000               | 12       |                         |
| 4   | Sắt 10         | Kg        | 5200                 | 345      |                         |
| 5   | Gạch men       | M2        | 52000                | 35       |                         |
| 6   | Sắt 20         | Kg        | 6200                 | 20       |                         |
| 7   | Gạch granit    | M2        | 132000               | 12       |                         |
| 8   | Gạch viền      | Viên      | 2000                 | 2520     |                         |
| 9   | Bột trét tường | Kg        | 1000                 | 150      |                         |
| 10  | Sơn nước       | Kg        | 12000                | 150      |                         |
| 11  | Sơn dầu        | Kg        | 25000                | 35       |                         |
| 12  | Gạch trang trí | viên      | 2500                 | 100      |                         |

# BẢNG DỰ TRÙ VẬT TƯ

# LẬP CÔNG THỨC

| STT | A     | В     | A+B | A*B | A/B | A+B*2 | (A+B)*2 | A+B +A*B |
|-----|-------|-------|-----|-----|-----|-------|---------|----------|
| 1   | 12    | 4     |     |     |     |       |         |          |
| 2   | 16    | 49    |     |     |     |       |         |          |
| 3   | 3.2   | 26.29 |     |     |     |       |         |          |
| 4   | 12.56 | 29.74 |     |     |     |       |         |          |
| 5   | 27    | 156.5 |     |     |     |       |         |          |
| 6   | 421   | 12    |     |     |     |       |         |          |
| 7   | 45    | 97.3  |     |     |     |       |         |          |
| 8   | 234.1 | 13.3  |     |     |     |       |         |          |
| 9   | 16.4  | 12    |     |     |     |       |         |          |
| 10  | 15    | 561   |     |     |     |       |         |          |
| 11  | 24.5  | 19    |     |     |     |       |         |          |
| 12  | 38.1  | 28.3  |     |     |     |       |         |          |

#### <u>Câu 2:</u>

# TÌNH HÌNH THỰC HIỆN KẾ HOẠCH Năm 2004

**<u>Đơn vị tính:</u>** 1,000,000 đồng VN

| STT | Tên đơn vị   | Kế<br>hoạch | Quý I | Quý II | Quý<br>III | Quý<br>IV | Cả<br>năm | Tỷ lệ | Đánh giá |
|-----|--------------|-------------|-------|--------|------------|-----------|-----------|-------|----------|
| 1   | XN Cơ khí    | 900         | 145   | 411    | 267        | 280       |           |       |          |
| 2   | XN Dệt       | 1,200       | 425   | 341    | 318        | 320       |           |       |          |
| 3   | XN May       | 1,400       | 390   | 438    | 346        | 311       |           |       |          |
| 4   | XN Giày Da   | 870         | 167   | 179    | 214        | 235       |           |       |          |
| 5   | XN Đông Lạnh | 2,100       | 456   | 541    | 534        | 532       |           |       |          |
| 6   | XN Thuốc lá  | 756         | 232   | 224    | 245        | 257       |           |       |          |
| 7   | XN Thuỷ sản  | 340         | 120   | 156    | 137        | 198       |           |       |          |
| 8   | XN Chăn nuôi | 120         | 35    | 32     | 27         | 30        |           |       |          |

#### Yêu cầu tính toán:

1. CẢ NĂM = Cộng của 4 quý

2. Tỷ LỆ = CẢ NĂM / KẾ HOẠCH (Định dạng % và lấy hai số lẻ)

Nếu Tỷ LÊ >=100% ⇔Đạt

4. Xếp lại bảng tính theo thứ tự giảm dần của cột CẢ NĂM.

#### <u>Câu 3:</u>

# BẢNG KÊ HÀNG BÁN THÁNG 01/2003

| STT | TÊN HÀNG       | SỐ LƯỢNG | ĐƠN GIÁ | THUẾ | PHÍ VC | THÀNH TIỀN |
|-----|----------------|----------|---------|------|--------|------------|
| 1   | Máy lạnh       | 12       | 540     |      |        |            |
| 2   | Tivi           | 45       | 320     |      |        |            |
| 3   | Xe Dream II    | 15       | 2800    |      |        |            |
| 4   | Máy giặt       | 20       | 300     |      |        |            |
| 5   | Đầu Video      | 5        | 120     |      |        |            |
| 6   | Đầu DVD        | 60       | 230     |      |        |            |
| 7   | Computer       | 13       | 460     |      |        |            |
| 8   | Printer        | 15       | 120     |      |        |            |
| 9   | Scanner        | 10       | 250     |      |        |            |
| 10  | Digital Camera | 8        | 1230    |      |        |            |
| 11  | Maxtor HDD     | 80       | 79      |      |        |            |

#### TỔNG CỘNG

<u>Giải thích</u>: PHÍ VC: phí vận chuyển.

#### <u>Tính toán:</u>

- 1. THUÉ = Số LƯỢNG \* ĐƠN GIÁ \* 10%
- 2. PHÍ VC = ĐƠN GIÁ \* SỐ LƯỢNG \* TỈ LỆ VC
  - TỈ LỆ VC = 6% NẾU SỐ LƯỢNG < 30.
  - T<sub>I</sub><sup>i</sup> L<sub>E</sub><sup>i</sup> VC = 4% NEU SO LUONG >= 30.
- 3. THÀNH TIỀN = ĐƠN GIÁ \* Số LƯỢNG + THUẾ + PHÍ VC .
- 4. Sắp xếp theo thứ tự tăng dần của cột THÀNH TIỀN.

#### <u>Câu 4:</u>

Nhập dữ liệu, thực hiện tính toán và lưu bài với tên TenAnhChi\_Ex5.xls

# THỐNG KÊ HÀNG NH<u>ẬP - Tháng 1</u>0/2003

Tỷ giá USD

| STT | LÔ<br>HÀNG | KHÁCH<br>HÀNG | MÃ<br>HÀNG | ÐGIÁ<br>(USD) | SLƯỢNG<br>(Tấn) | TRỊ GIÁ<br>(USD) | HUÊ<br>HÔNG<br>(USD) | PHÍ VC<br>(USD) | THUẾ<br>(USD) | THÀNH<br>TIỀN<br>(VNĐ) |
|-----|------------|---------------|------------|---------------|-----------------|------------------|----------------------|-----------------|---------------|------------------------|
| 1   | H01A       |               | N01        |               | 233             |                  |                      |                 |               |                        |
| 2   | L02A       |               | C02        |               | 32              |                  |                      |                 |               |                        |
| 3   | H03S       |               | N01        |               | 853             |                  |                      |                 |               |                        |
| 4   | L04R       |               | C03        |               | 26              |                  |                      |                 |               |                        |
| 5   | L03R       |               | C01        |               | 568             |                  |                      |                 |               |                        |
| 6   | H04A       |               | N03        |               | 253             |                  |                      |                 |               |                        |
| 7   | L12S       |               | N01        |               | 78              |                  |                      |                 |               |                        |

TỔNG CỘNG

<u>Chú ý:</u> Giá trị 15500 của **Tỷ giá USD** phải nhập vào một ô riêng.

✓ Thêm cột MÃKH vào sau cột LÔ HÀNG. Thêm cột MH vào sau cột MÃ HÀNG. Thêm cột VC vào sau cột MÃKH.

#### Thực hiện tính toán cho các cột còn trống:

- 1.  $M\tilde{A}KH = Ký tự đầu của LÔ HÀNG.$
- 2. MH = Ký tự đầu của MÃ HÀNG.
- 3. VC = Ký tự sau của LÔ HÀNG.
- 4. Khách hàng được tính:
  - KHÁCH HÀNG = Hà Nội nếu MÃKH = H
  - KHÁCH HÀNG = Lâm Đồng nếu MÃKH = L
- 5. Đơn giá được tính như sau:
  - $\overrightarrow{\text{DON GIA}} = 2000$   $\overrightarrow{\text{neu}} \text{ MH} = N \text{ (nho)}$
  - $\overrightarrow{\text{BON GIA}} = 2500$  nếu MH = C (càphê)
- 6. TRỊ GIÁ = ĐƠN GIÁ \* SỐ LƯỢNG
- 7. HUÊ HỒNG được tính như sau:
  - HUÊ HỒNG = 0.6% \* TRỊ GIÁ đối với các lô hàng có MH = N
  - HUÊ HỒNG = 0 đối với các lô hàng còn lại
- 8. PHÍ VẬN CHUYỂN = SỐ LƯỢNG \* GIÁ CƯỚC. Trong đó:
  - GIACUOC = 3 neu VC = A (may bay)
  - GIACUOC = 1.2 néu VC = R (xe tải)
  - GIÁ CƯỚC = 0.8 nếu VC = S (tàu thuỷ).
- 9. Thuế được tính:
  - THUÉ = 5% \* TRỊ GIÁ nếu TRỊ GIÁ < 20,000
  - THUÉ = 4% \* TRI GIÁ trong trường hợp ngược lại.
- 10. THÀNH TIỀN = (TRỊ GIÁ + HUÊ HỒNG + PHÍ VC + THUẾ) \* TỶ GIÁ USD và được làm tròn đến hàng ngàn.
- 11. Tính TỔNG CỘNG của cột THÀNH TIỀN. TỔNG CỘNG được làm tròn đến hàng ngàn
- 12. Sắp xếp theo thứ tự tăng dần của cột THÀNH TIỀN
- 13. Định dạng các cột số có dấu tách hàng ngàn, trang trí và kẻ khung bảng tính.

#### <u>Câu 5:</u>

| STT | HO VA TEN      |        | MDK  | MA_KH | THANG<br>TRUOC | THANG<br>NAY | M_TT | TIEN<br>TT | PHAT<br>VUOT | PHU<br>THU | VAT | THANH<br>TIEN |
|-----|----------------|--------|------|-------|----------------|--------------|------|------------|--------------|------------|-----|---------------|
| 1   | Nguyễn thị     | Cúc    | A120 | 2     | 230            | 650          |      |            |              |            |     |               |
| 2   | Trần văn       | Tâm    | B345 | 1     | 652            | 1021         |      |            |              |            |     |               |
| 3   | Nguyễn văn     | Khang  | A324 | 2     | 580            | 1089         |      |            |              |            |     |               |
| 4   | Trần Anh       | Hùng   | C450 | 1     | 569            | 780          |      |            |              |            |     |               |
| 5   | Nguyễn thị     | Phượng | C908 | 1     | 234            | 654          |      |            |              |            |     |               |
| 6   | Hoàng thị      | Loan   | B128 | 2     | 348            | 762          |      |            |              |            |     |               |
| 7   | Nguyễn Tố      | Như    | B102 | 2     | 290            | 295          |      |            |              |            |     |               |
| 8   | Nguyễn thị Thu | Cúc    | C405 | 2     | 234            | 568          |      |            |              |            |     |               |
| 9   | Trần Thanh     | Hùng   | B334 | 1     | 345            | 546          |      |            |              |            |     |               |
| 10  | Nguyễn Thế     | Huy    | C540 | 2     | 142            | 346          |      |            |              |            |     |               |

### BÁO CÁO DOANH THU THÁNG 10/2003

Tổng cộng:

Mức dùng điện trung bình: Mức dùng điện cao nhất: Mức dùng điện thấp nhất: Tổng thu phạt vượt mức:

| Tổng Tiền TT   |  |
|----------------|--|
| Tổng Phạt vượt |  |
| Tổng phụ thu   |  |
| Tổng VAT       |  |

Tính các cột còn trống trong bảng :

- MDK : mã số điện kế phân loại theo kí tự đầu.
- MA\_KH : phân loại khách hàng để áp giá điện
- THANGTRUOC : chỉ số của tháng trước.
- THANGNAY : chỉ số của tháng này.
- M\_TT : mức tiêu thụ điện trong tháng của khách hàng.
- **TIEN\_TT** : tiền tiêu thụ điện năng tính theo MA\_KH , khách loại A đơn giá là 400 đ/kw, các loại khác đơn giá là 600đ/kw.
- **PHATVUOT** : tiền phạt tiêu thụ điện vượt định mức, định mức điện chung là 150kw, mỗi kw vượt mức giá 1000.
- VAT : thuế giá trị gia tăng,bằng 10% của tiền tiêu thụ và tiền phạt vượt.
- THANHTIEN : là tổng tiền khách hàng phải trả.
- TỔNG CỘNG = cộng của cột THÀNH TIỀN.
- Sắp xếp theo thứ tự giảm dần của cột THÀNHTIỀN.
- Tính tổng của TIỀN TT, PHẠT VƯỢT, PHỤ THU, VAT.
- Dựa vào kết quả của câu trên, vẽ biểu đồ biểu diễn tổng các khoản thu của công ty điện lực

#### <u>Bài 6:</u>

Nhập và định dạng bảng dữ liệu sau:

#### BẢNG THEO DÕI NHẬP XUẤT HÀNG

| Mã<br>Hàng | Nhập | Xuất | Đơn giá | Tiền | Thuế |
|------------|------|------|---------|------|------|
| A001Y      | 1000 |      |         |      |      |
| B012N      | 2500 |      |         |      |      |
| B003Y      | 4582 |      |         |      |      |
| A011N      | 1400 |      |         |      |      |
| B005Y      | 1650 |      |         |      |      |

#### Yêu cầu các tính toán sau:

- 1) tính cột xuất như sau:
  - + nếu mã hàng có ký tự đầu là A thì xuất = 60%\*nhập
  - + nếu mã hàng có ký tự đầu là B thì xuất =70%\*nhập
- 2) tính đơn giá như sau
  - + nếu mã hàng có ký tự cuối là Y thì đơn giá =110000
  - + nếu mã hàng có ký tự cuối là N thì đơn giá = 135000
- 3) tính tiền = xuất\*đơn giá
- 4) cột thuế được tính như sau:
  - +nếu mã hàng có ký tự đầu là A và ký tự cuối là Y thì thuế =8% của tiền
  - +nếu mã hàng có ký tự đầu là A và ký tự cuối là N thì thuế =11% của tiền
  - +nếu mã hàng có ký tự đầu là B và ký tự cuối là Y thì thuế =17% của tiền
  - +nếu mã hàng có ký tự đầu là B và ký tự cuối là N thì thuế =22% của tiền
- 5) lưu bài tập với tên bai6.xlsx

#### <u>Bài 7:</u>

Nhập và định dạng dữ liệu như bảng tính sau

#### BẢNG KÊ HÀNG NHẬP KHO

| MÃ<br>HÀNG | TÊN HÀNG-LOẠI | Số<br>LƯỢNG | ĐƠN GIÁ | TIỀN<br>CHIẾT<br>KHẤU | THÀNH TIỀN |
|------------|---------------|-------------|---------|-----------------------|------------|
| ML30N      |               |             | 400000  |                       |            |
| ML25X      |               |             | 2500000 |                       |            |
| ML9N       |               |             | 300000  |                       |            |
| MG167N     |               |             | 1500000 |                       |            |
| MG12X      |               |             | 500000  |                       |            |
| TV50X      |               |             | 4500000 |                       |            |
| TV500N     |               |             | 5550000 |                       |            |
| TL1208N    |               |             | 600000  |                       |            |
|            |               | ?           | ?       |                       |            |

#### <u>Yêu cầu tính toán sau:</u>

1) định dạng cột đơn giá có dấu phân cách hàng ngàn và đơn vị là vnđ

2) cột tên hàng-loại được thực hiện dựa vào hai ký tự đầu của mã hàng để biết được tên hàng và ký tự cuối để biết được loại hàng là nhập hay xuất như sau:

Hai ký tự đầu là : + TL: tên hàng là tủ lạnh

+Tv: là ti vi

+MG: máy giặt

+ML:máy lạnh

Ví dụ: TL12N thì tên hàng-loại: tủ lạnh – nhập

- 3) số lượng là các ký tự nằm giữa trong cột mã hàng
- 4) tính tiền chiết khấu như sau: tiền chiết khấu=đơn giá\* số lượng\* % chiết khấu
- Với : % chiết khấu là 5% nếu số lượng>10,

% chiết khấu là 2% nếu 8<=số lượng<=10,

% chiết khấu là 1% nếu 5<=số lượng<8,

% chiết khấu là 0% nếu số lượng<5.

5) thành tiền = số lương\* đơn giá- tiền chiết khấu

6)tổng cộng cho cột thành tiền và tiền chiết khấu

7) sắp xếp bảng dữ liệu theo chiều tăng dần của cột thành tiền

8) lưu bài tập với tên tự đặt

#### <u>Câu 8:</u>

# **BẢNG TÍNH TIỀN ĐIỆN Tháng 10/2003**

Đơn giá

800

| STT | LOẠI<br>SD | CHỈ SỐ<br>ĐẦU | CHỈ SỐ<br>CUỐI | HỆ<br>SỐ | THÀNH<br>TIỀN | PHŲ<br>TRỘI | CỘNG |
|-----|------------|---------------|----------------|----------|---------------|-------------|------|
| 1   | KD         | 34            | 62             |          |               |             |      |
| 2   | NN         | 58            | 350            |          |               |             |      |
| 3   | SX         | 90            | 150            |          |               |             |      |
| 4   | CN         | 150           | 700            |          |               |             |      |
| 5   | KD         | 400           | 650            |          |               |             |      |
| 6   | SX         | 50            | 90             |          |               |             |      |
| 7   | KD         | 345           | 546            |          |               |             |      |
| 8   | NN         | 454           | 511            |          |               |             |      |
| 9   | NN         | 786           | 904            |          |               |             |      |

| Tổng cộng  |  |  |
|------------|--|--|
| Trung bình |  |  |
| Cao nhất   |  |  |
| Thấp nhất  |  |  |

DÒ HỆ SỐ

| LOẠI<br>SD | HỆ<br>SỐ | LOẠI        |
|------------|----------|-------------|
| NN         | 1        | Nông Nghiệp |
| KD         | 3        | Kinh Doanh  |
| SX         | 2.5      | Sản Xuất    |
| CN         | 2        | Công Nghiệp |

- <u>✓ Lưu ý</u>: Trị 500 của ĐƠN GIÁ phải nhập vào một ô biệt lập.
- Thêm vào cột LOẠI sau cột LOẠI SD. LOẠI được dò tìm trong bảng DÒ HỆ SỐ dựa vào LOẠI SD.
- Hệ số được dò tìm trong BẢNG DÒ HỆ SỐ, dựa vào LOẠI SD.
- 3. Thêm vào cột KW sau cột HỆ SỐ. KW là định mức tiêu thụ điện trong tháng và
  = CHỈ SỐ CUỐI CHỈ SỐ ĐẦU.
- 4. THÀNH TIỀN = KW \* HỆ SỐ \* ĐƠN GIÁ.
- 5. PHỤ TRỘI được tính:
  - PHU TRÔI = 0 Nếu (CHỈ SỐ CUỐI CHỈ SỐ ĐẦU ) <50
  - PHU TRÔI = THÀNH TIỀN \*50% Nếu ngược lại.
- 6. CỘNG = THÀNH TIỀN + PHỤ TRỘI và được làm tròn đến hàng trăm.
- 7. TÍNH TỔNG CỘNG, TRUNG BÌNH, CAO NHẤT, THẤP NHẤT cho các cột .
- 8. Xếp theo thứ tự giảm dần của cột CỘNG.
- 9. Định dạng các cột số có dấu tách hàng ngàn. Kẻ khung và trang trí bảng tính.

#### <u>Câu 9:</u>

#### BẢNG THANH TOÁN LƯƠNG THÁNG 10/2003

Hệ số lương: 120

| STT | MÃ<br>NV | HỌ & TÊN | LCB | NĂM<br>VÀO | NGÀY<br>CÔNG | LƯƠNG | PHŲ CẤP<br>ĐỘC HẠI | THỰC LÃNH |
|-----|----------|----------|-----|------------|--------------|-------|--------------------|-----------|
|     | H01      |          |     |            | 25           |       |                    |           |
|     | D01      |          |     |            | 24           |       |                    |           |
|     | D02      |          |     |            | 28           |       |                    |           |
|     | S02      |          |     |            | 22           |       |                    |           |
|     | D03      |          |     |            | 29           |       |                    |           |

Tổng cộng

Tính trung bình

#### DANH SÁCH NHÂN VIÊN

|       |           |     | NĂM VÀO |
|-------|-----------|-----|---------|
| MÃ NV | HỌ & TÊN  | LCB | LÀM     |
| H01   | Trần Thái | 410 | 1992    |
| D01   | Trịnh Sâm | 350 | 1989    |
| D02   | Trần Bình | 300 | 1991    |
| D03   | Châu Hà   | 280 | 1997    |
| S02   | Phan Tiến | 300 | 1995    |

Chú ý: Giá trị 120 của Hệ số lương phải nhập vào một ô riêng.

- 1. Nhập dữ liệu cho bảng tính và bảng DANH SÁCH NHÂN VIÊN như trên.
- Các cột HỌ & TÊN, LCB, NĂM VÀO LÀM dò tìm trong bảng danh sách nhân viên, dựa vào MÃNV.
- 3. LƯƠNG = LCB\*NGÀY CÔNG\*HÊ SỐ LƯƠNG.
- 4. PHỤ CÂP ĐỘC HẠI được tính dựa vào ký tự đầu của MÃ NV như sau:
  - Nếu ký tự đầu của MÃNV là D (Độc hại ) thì phụ cấp  $\overline{\text{DH}} = 30 \text{*}\text{LUONG}$ .
  - Còn ngoài ra thì không phụ cấp độc hại.
- 5. THỰC LÃNH = LƯƠNG + PHỤ CẤP ĐỘC HẠI
- 6. TỐNG CỘNG = Cộng của cột THỰC LÃNH.
- 7. Trang trí và kẻ khung bảng tính Định dạng các cột dữ liệu số có dấu tách hàng ngàn.
- 8. Các cột STT, MÃ NV, LCB, NĂM VÀO, NGÀY CÔNG được canh giữa.
- 9. Tính giá trị trung bình của các cột LƯƠNG, PHỤ CẤP ĐỘC HẠI, THỰC LÃNH
- 10. Dựa vào kết quả của câu 9, vẽ biểu đồ biểu diễn kết quả trung bình của các LƯƠNG, PHỤ CẤP ĐỘC HẠI, THỰC LÃNH

#### <u>Câu 10:</u>

| BẢNG LƯƠNG NHÂN VI | IÊN THÁNG 02/2003 |
|--------------------|-------------------|
|--------------------|-------------------|

|     |                |        |         | NGÀY | ~     |        |       |
|-----|----------------|--------|---------|------|-------|--------|-------|
| STT | HỌ VA TEN      |        | CHUC VỤ | CONG | MA KT | SO CON | PCKV  |
| 1   | Nguyễn thị     | Cúc    | ТР      | 26   | В     | 0      | 21500 |
| 2   | Trần văn       | Tâm    | PP      | 25   | С     | 2      | 25000 |
| 3   | Nguyễn văn     | Khang  | NV      | 24   | D     | 1      | 35000 |
| 4   | Trần Anh       | Hùng   | KT      | 25   | А     | 3      | 13000 |
| 5   | Nguyễn thị     | Phượng | NV      | 26   | А     | 2      | 21000 |
| 6   | Hoàng thị      | Loan   | NV      | 23   | С     | 2      | 21500 |
| 7   | Nguyễn Tố      | Như    | BV      | 20   | С     | 3      | 13000 |
| 8   | Nguyễn thị Thư | I Cúc  | TQ      | 18   | D     | 1      | 30000 |

| CHỨC | MỨC   |      |
|------|-------|------|
| VŲ   | LƯƠNG | HSCV |
| TP   | 500   | 5    |
| PP   | 450   | 4    |
| KT   | 450   | 3    |
| TQ   | 400   | 2    |
| NV   | 350   | 1    |
| BV   | 300   | 1    |

| MÃKT    | А      | В      | С      | D |
|---------|--------|--------|--------|---|
| Tiền KT | 350000 | 250000 | 150000 | 0 |

1. Hãy chèn thêm vào bảng tính các cột:

 Cột LƯƠNG vào trước cột PCKV. Cột TẠM ỨNG vào sau cột PCKV

 Các cột PCGĐ, ĂN TRƯA, TỔNG CỘNG vào trước cột TẠM ỨNG.
 Côt TIỀN KT vào trước côt TỔNG CÔNG.

Cột THỰC LÃNH vào sau cột TẠM ỨNG.

#### Yêu cầu tính toán:

- 2. LƯƠNG = MỨC LƯƠNG \* NGÀY CÔNG \* HỆ SỐ CHỨC VỤ.
- 3. TIÊN ĂN TRƯA = 15000 \* NGÀY CÔNG.
- PHỤ CẤP GIA ĐÌNH = SỐ CON \* 100000 nếu SỐ CON <=2 PHỤ CẤP GIA ĐÌNH = 150000 nếu SỐ CON >2
- 5. TẠM ỨNG= 300000 nếu MÃ KHEN THƯỞNG là A TẠM ỨNG = 200000 nếu MÃ KHEN THƯỞNG là B TẠM ỨNG = 100000 nếu MÃ KHEN THƯỞNG là C
- 6. TỔNG CỘNG = LƯƠNG + PHỤ CẤP KHU VỰC + PHỤ CẤP GIA ĐÌNH + TIỀN ĂN TRƯA + TIỀN KHEN THƯỞNG.
- 7. THỰC LĨNH = TỔNG CỘNG TẠM ỨNG.
- 8. Sắp xếp lại bảng tính theo thứ tự tăng dần của cột CHỨC VỤ. Nếu trùng cột CHỨC VỤ thì sắp xếp theo thứ tự giảm dần của cột THỰC LĨNH.
- 9. Làm tròn cột THỰC LĨNH đến hàng trăm.
- 10. Tính tổng của cột THỰC LĨNH.
- 11. Kẻ khung và định dạng bảng tính.
- 12. Tính tổng thực lĩnh của các nhân viên (CHỨC VỤ = NV)
- 13. Lưu file với tên BT9.XLS

#### <u>Câu 11</u>

| MÃ<br>HIỆU | TÊN<br>HÃNG | PHÂN<br>KHỐI | TÊN<br>XE |
|------------|-------------|--------------|-----------|
| S11        |             |              |           |
| Y11        |             |              |           |
| H12        |             |              |           |
| S12        |             |              |           |
| Y10        |             |              |           |
| H11        |             |              |           |
|            |             |              |           |

Bảng phân khối

| Mã PK | phân khối |
|-------|-----------|
| 10    | 100       |
| 11    | 110       |
| 12    | 125       |

Hãng xe

| Mã Hãng  | Н     | S      | Y      |
|----------|-------|--------|--------|
| Tên Hãng | Honda | Suzuki | Yamaha |
| 8        |       |        |        |

Tên xe

|        | 100     | 110    | 125     |
|--------|---------|--------|---------|
| Honda  | Dream   | Wave   | Spacy   |
| Suzuki | S100    | Viva   | Fx      |
| Yamaha | Crypton | Sirius | Majesty |

# Ý nghĩa của Mã Hiệu như sau: Ký tự đầu là Mã Hãng

2 ký tự cuối là Mã Phân Khối

YÊU CÂU:

1. Lập công thức điền dữ liệu cho cột Tên Hãng, (dùng hàm HLookUp kết hợp với hàm Left)

2. Lập công thức điền dữ liệu cho cột Phân Khối (dùng hàm VLookUp kết hớp với hàm Right)

3. Lập công thức lấy dữ liệu cho cột Tên Xe. (dùng hàm VLookUp kết hợp với hàm IF)

#### <u>Câu 12:</u>

|    | Α   | В                            | С                  | D          | E       | F      | G       | Н          |  |
|----|-----|------------------------------|--------------------|------------|---------|--------|---------|------------|--|
| 1  |     |                              | Bá                 | o Cáo Bár  | ı Hàng  |        |         |            |  |
| 2  |     | (Tuần lễ từ 7đến 14-12-2013) |                    |            |         |        |         |            |  |
| 3  | STT | Mã HĐ                        | Mặt hàng           | Ngày       | Đơn vị  | SLuong | Đơn giá | Thành tiền |  |
| 4  | 1   | SD1M2                        |                    | 12-07-13   |         | 8      |         |            |  |
| 5  | 2   | HDM64                        |                    | 12-12-13   |         | 2      |         |            |  |
| 6  | 3   | CDM74                        |                    | 12-08-13   |         | 7      |         |            |  |
| 7  | 4   | SD1M4                        |                    | 12-09-13   |         | 9      |         |            |  |
| 8  | 5   | HDM64                        |                    | 12-11-13   |         | 8      |         |            |  |
| 9  | 6   | CDM74                        |                    | 12-07-13   |         | 10     |         |            |  |
| 10 | 7   | SD1M2                        |                    | 12-10-13   |         | 9      |         |            |  |
| 11 | 8   | CDM74                        |                    | 14-10-13   |         | 4      |         |            |  |
| 12 | 9   | SD1M4                        |                    | 14-10-13   |         | 15     |         |            |  |
| 13 | 10  | SD1M2                        |                    | 15-10-13   |         | 11     |         |            |  |
| 14 |     |                              | Tổn                | g Cộng     |         |        |         |            |  |
| 15 |     |                              |                    |            |         |        |         |            |  |
| 16 |     |                              | Bảng Danh M        | lục        |         |        |         |            |  |
| 17 |     | Mã                           | Tên mặt hàng       | Đơn vị     | Đơn giá |        |         |            |  |
| 18 |     | SM4                          | SSD 120GB          | Cái        | 900     |        |         |            |  |
| 19 |     | SM2                          | SSD 60GB           | Cái        | 700     |        |         |            |  |
| 20 |     | C74                          | Đĩa CD 740Mb       | Thùng      | 300     |        |         |            |  |
| 21 |     | H64                          | Đĩa cứng 500GB     | Cái        | 900     |        |         |            |  |
| 22 |     |                              |                    |            |         |        |         |            |  |
| 23 |     | Tổng số tiền                 | n bán được của cáo | : mặt hàng |         |        |         |            |  |
| 24 |     | SSD                          | Đĩa cứng           | Đĩa CD     |         |        |         |            |  |
| 25 |     |                              |                    |            |         |        |         |            |  |

# <u>Yêu cầu</u>

Câu 1) Dựa vào kí tự đầu và 2 kí tự cuối của "Mã HĐ", tìm trong "Bảng Danh Mục" đề lấy

tên mặt hàng điền vào cột "Mặt Hàng".

- Câu 2) Tìm trong "Bảng Danh Mục" và điền giá trị vào cột "Đơn vị"
- Câu 3) Tìm trong "Bảng Danh Mục" và điền giá trị vào cột "Đơn giá"
- Câu 4) Tính cột "Thành tiền" bằng "Đơn giá" nhân "SLượng"
- Câu 5) Tính và điền giá trị vào bảng "Tổng số tiền bán được của các mặt hàng"

|    | A      | В                      | C    | D      | E        | F        | G         | Н          |
|----|--------|------------------------|------|--------|----------|----------|-----------|------------|
| 1  |        | KÉT QUẢ                | CUỘC | THI CI | HAY VIỆ  | T DÃ – 2 | 2011      |            |
| 2  |        |                        |      |        |          |          |           |            |
|    | Mã số  | Họ Tên                 | Phái | Năm    | Nội      | Xuất     | Về đích   | Thành tích |
| З  |        |                        |      | sinh   | dung thi | phát     |           |            |
| 4  | M1     | Trần Tấn Tài           | Nam  | 1982   |          |          | 8:49      |            |
| 5  | B2     | Lê Xuân An             | Nữ   | 1985   |          |          | 9:05      |            |
| 6  | B3     | Lê Văn Toàn            | Nam  | 1990   |          |          | 8:57      |            |
| 7  | C4     | Võ Thế Bảo             | Nam  | 1980   |          |          | 9:43      |            |
| 8  | M5     | Lê Minh Tâm            | Nam  | 1975   |          |          | 9:10      |            |
| 9  | C6     | Vũ Thị Liên            | Nữ   | 1988   |          |          | 9:52      |            |
| 10 | M7     | Võ Thanh Tâm           | Nữ   | 1985   |          |          | 10:06     |            |
| 11 | C8     | Trần Văn Lộc           | Nam  | 1989   |          |          | 9:20      |            |
| 12 | M9     | Lê Ngọc Thủy           | Nữ   | 1987   |          |          | 9:12      |            |
| 13 |        |                        |      |        |          |          |           |            |
| 14 |        |                        |      |        |          |          |           |            |
| 15 | Tên nộ | i dung thi - Xuât phát | Nữ   | Nam    |          | Thông kê | Thành tíc | h Maraton  |
| 16 | М      | Maraton                | 6:00 | 6:30   |          |          | Cao nhất  | Thấp nhất  |
| 17 | В      | Đi bộ 20 km            | 7:00 | 7:30   |          | Nam      |           |            |
| 18 | C      | Chay 10000 m           | 8:30 | 9:00   |          | Nữ       |           |            |

#### <u>Câu 13:</u>

Yêu cầu: (mỗi câu 5 điểm)

- 1. Dựa vào ký tự đầu của Mã số để lấy Tên nội dung thi điền vào cột Nội dung thi
- Dựa vào ký tự đầu của cột Mã số và tùy thuộc cột Phái để lấy thời gian Xuất phát điền vào cột Xuất phát trong bảng kết quả cuộc thi chạy việt dã
- 3. Tính cột Thành tích
- 4. Kẻ khung cho bảng tính, tô màu nền cho bảng Tên nội dung thi Xuất phát
- 5. Sắp xếp bảng kết quả cuộc thi chạy việt dã theo cột Nội dung thi và cột Thành tích
- 6. Tính Thống kê thành tích nội dung Maraton cao nhất của Nam và của Nữ
- 7. Tính Thống kê thành tích nội dung Maraton thấp nhất của Nam và của Nữ
- 8. Rút trích ra danh sách các vận động viên Nam và có Năm sinh từ 1985 trở về trước.
- 9. Vẽ đồ thị dạng Bar cho phần Thống kê theo Thành tích.

#### <u>Câu 14:</u>

#### CHI CỤC THUẾ HUYỆN HOÀNG HÀ TỔ THUẾ SỐ 2

|     |               | 27.0   | 07.0 |    |      | 0      |      |     |         |
|-----|---------------|--------|------|----|------|--------|------|-----|---------|
|     | -             |        |      |    | _    |        |      | _   |         |
| STT | HỌ VÀ         | TÊN    | MKD  | DT | HANG | DTHU   | THUE | VAT | тнистни |
|     | Nguyễn thị    | Cúc    | A120 | 2  |      | 24000  |      |     |         |
|     | Trần văn      | Tâm    | B345 | 1  |      | 12000  |      |     |         |
|     | Nguyễn văn    | Khang  | A324 | 3  |      | 550    |      |     |         |
|     | Trần Anh      | Hùng   | C450 | 1  |      | 28000  |      |     |         |
|     | Nguyễn thị    | Phượng | C908 | 3  |      | 160000 |      |     |         |
|     | Hoàng thị     | Loan   | B128 | 2  |      | 19000  |      |     |         |
|     | Nguyễn Tố     | Như    | B102 | 2  |      | 21500  |      |     |         |
|     | Nguyễn thị Th | u Cúc  | C405 | 2  |      | 18900  |      |     |         |
|     | Bùi văn       | Ngọc   | C210 | 3  |      | 31000  |      |     |         |
|     | Trần thị      | Ngọc   | A908 | 1  |      | 290000 |      |     |         |
|     | Nguyễn vũ     | Minh   | B127 | 1  |      | 45100  |      |     |         |
|     | Ngô văn       | Hùng   | C891 | 3  |      | 18300  |      |     |         |

BÁO CÁO THUẾ THÁNG 10/2003

| 1              |          | 2               |             | 3 | 3                                |              |  |
|----------------|----------|-----------------|-------------|---|----------------------------------|--------------|--|
| Bảng loại hàng |          | Bảng g          | iá thu THUE |   | Bảng tổng mức thu theo loại hàng |              |  |
| MKD            | Tên      | LOẠI DT MỨC THU |             |   | MKD                              | Mức thực thu |  |
| Α              | Nông sản | 1               | 5%          |   | А                                |              |  |
| В              | Diện máy | 2               | 12%         |   | В                                |              |  |
| С              | Hải sản  | 3               | 10%         |   | С                                |              |  |

Giải thích các cột:

STT : Số thứ tự, điền tự động.

MKD : mã kinh doanh , kí tự đầu chỉ loại mặt hàng.

DT : chỉ đối tượng tham gia kinh doanh.

HANG : tên mặt hàng( Bảng 1)

DTHU : doanh thu trong tháng , <u>tính theo đơn vị ngàn đồng</u>.

THUE : thuế thu theo mức doanh thu và thu theo loại đối tượng (bảng 2).

VAT: Thuết trị giá gia tăng, tính thành 10% của doanh thu, đơn vị tính là ngàn đồng.

THUCTHU : tiền thuế thực thu , bao gồm Thuế và VAT , <u>làm tròn đến hàng trăm.</u> <u>Yêu cầu:</u>

1. Điền các dữ liệu còn trống trong bảng.

2. Định dạng bảng tính theo mẫu.

3. Tính bảng số 3.

4. Theo dữ liệu bảng 3, hãy vẽ một biểu đồ biểu diễn mức thu thuế theo loại hàng kinh doanh.

| <u>Cau 15:</u> |          |               |        |  |  |  |  |  |
|----------------|----------|---------------|--------|--|--|--|--|--|
|                | Α        | В             | С      |  |  |  |  |  |
| 1              | Thí sinh | nhập họ tên v | ào đây |  |  |  |  |  |
| 2              |          |               |        |  |  |  |  |  |
|                |          |               |        |  |  |  |  |  |

#### ----

|    | A        | D             | U U        | U        |       | F          | 6             |               | - I      |
|----|----------|---------------|------------|----------|-------|------------|---------------|---------------|----------|
| 1  | Thí sinh | nhập họ tên v | ào đây     |          |       |            |               |               |          |
| 2  | CỬA HÀ   |               |            |          |       | TIÈN GIANG |               |               |          |
| 3  | STT      | CHỨNG TỪ      | LOẠI GẠO   | NGÀY BÁN | Số KG | GIÁ BÁN    | THÀNH<br>TIỀN | khuyén<br>Mãi |          |
| 4  | 1        | 1-TN          |            | 14/04/10 | 20    |            |               |               |          |
| 5  | 2        | 2-NH          |            | 27/04/10 | 30    |            |               |               |          |
| 6  | 3        | 3-NH          |            | 02/05/10 | 5     |            |               |               |          |
| 7  | 4        | 4-∏           |            | 10/05/10 | 10    |            |               |               |          |
| 8  | 5        | 5-NH          |            | 13/05/10 | 20    |            |               |               |          |
| 9  | 6        | 6-TN          |            | 22/05/10 | 15    |            |               |               |          |
| 10 | 7        | 7-TN          |            | 01/06/10 | 60    |            |               |               |          |
| 11 | 8        | 8-TT          |            | 07/06/10 | 5     |            |               |               |          |
| 12 | 9        | 9-TN          |            | 20/06/10 | 50    |            |               |               |          |
| 13 |          |               |            |          |       |            |               |               |          |
| 14 |          | BÁNG          | i GIÁ 1 kg |          |       |            | BÁNG TH       | ÓNG KÊ        |          |
| 15 | MÃ SỐ    | LOẠI          | GIÁ SÍ     | GIÁ LĖ   |       | Loại gạo   | Tài nguyên    | Nàng hương    | Tám thơm |
| 16 | TN       | Tài nguyên    | 12000      | 13000    |       | TỔNG SỐ KG |               |               |          |
| 17 | NH       | Nàng hương    | 15000      | 16500    |       |            |               |               |          |
| 18 | Π        | Tám thơm      | 18000      | 20000    |       |            |               |               |          |

#### Yêu cầu:

1. Nhập bảng tính. (5đ)

2. Kẻ khung, tô màu nền như trên. (5đ)

3. Điền MĂT HÀNG dưa vào hai ký tư cuối của CHỨNG TỪ và BẢNG GIÁ (5đ)

- 4. Điền GIÁ BÁN dựa vào hai ký tự cuối của CHỨNG TỪ và BẢNG GIÁ
- biết rằng nếu SỐ KG từ 20 trở lên thì lấy GIÁ SI ngược lại lấy GIÁ Lể (5đ)

5. Tính cột THÀNH TIỀN (5đ)

6. KHUYẾN MÃI: nếu THÀNH TIỀN (5đ)

Dưới 100000 thì không khuyến mãi

Từ 100000 đến dưới 200000 thì khuyến mãi là đường

Từ 200000 trở lên thì khuyến mãi là bột ngọt

7. Lập BẢNG THỐNG KÊ tính tổng số kg theo từng loại gạo (5đ)

8. Rút trích thông tin của loại gạo Tài nguyên mà giá bán là giá sỉ (5đ)

#### <u>Câu 16:</u>

| MA SO  | NƠI<br>ĐĂNG KÝ | TẢI TRỌNG<br>(Tần) | ĐƠN GIÁ 1<br>CHUYẾN | Số CHUYẾN | THÀNH TIỀN |
|--------|----------------|--------------------|---------------------|-----------|------------|
| 51A-10 |                |                    |                     | 3         |            |
| 52A-15 |                |                    |                     | 5         |            |
| 53B-05 |                |                    |                     | 4         |            |
| 61A-05 |                |                    |                     | 1         |            |
| 61B-15 |                |                    |                     | 6         |            |
| 62A-05 |                |                    |                     | 3         |            |
| 63A-05 |                |                    |                     | 2         |            |
| 63B-10 |                |                    |                     | 4         |            |
| 64A-05 |                |                    |                     | 8         |            |
| 64B-15 |                |                    |                     | 1         |            |

<u>Mô tả:</u> 2 ký tự đầu của maso cho biết mã tỉnh, 2 ký tự cuối cho biết trọng tải xe Ký tự 3 là A -> Xe tư nhân, B -> Xe quốc doanh

#### <u>Yêu cầu:</u>

- 1. Nơi đăng ký: nếu 2 ký tự đầu từ 50 đến 60 thì nơi đăng ký xe là Tphcm, còn lại dựa vào mã tĩnh tra trong bảng 1
- 2. Tải trọng: là 2 ký tự cuối của maso đổi sang giá trị số
- 3. Đơn giá 1 chuyến:
  - Nếu nơi đăng ký là Tphem và tải trọng < 10 thì đơn giá 1 chuyến là 800000, nếu nơi đăng ký là Tphem và tải trọng >= 10 thì đơn giá 1 chuyến là 1200000
  - Nếu nơi đăng ký là các tỉnh thì dựa vào mã tỉnh tra trong bảng 2 tuỳ vào tải trọng để có đơn giá tương ứng
- 4. Thành tiền = Đơn giá 1 chuyến \* Số chuyến
- 5. Sắp xếp bảng tính tăng dần theo Nơi đăng ký, nếu trùng sắp tăng dần theo Tải trọng
- 6. Tính bảng thống kê sau

|               | Thành tiền | Số chuyến |
|---------------|------------|-----------|
| Xe quốc doanh |            |           |
| Xe tư nhân    |            |           |

|         | Bảng 1     |           |  |  |  |  |  |  |
|---------|------------|-----------|--|--|--|--|--|--|
| Mã Tỉnh | Tên Tỉnh   | Đơn giá   |  |  |  |  |  |  |
| 61      | Bình Dương | 1,250,000 |  |  |  |  |  |  |
| 62      | Long An    | 1,300,000 |  |  |  |  |  |  |
| 63      | Tiền Giang | 1,350,000 |  |  |  |  |  |  |
| 64      | Trà Vinh   | 1,400,000 |  |  |  |  |  |  |

7. Rút trích những xe có tải trọng >= 10 tấn

#### <u>Câu 17:</u>

| Stt | Ngày gửi   | Mã<br>bưu kiện | Nơi đến<br>và phương tiện | Hình<br>thức | Trọng lượng<br>(gram) | Giá<br>cước | Thành<br>tiền |
|-----|------------|----------------|---------------------------|--------------|-----------------------|-------------|---------------|
| 1   | 20/01/2002 | 01USN          | ?                         | ?            | 500                   | ?           | ?             |
| 2   | 25/01/2002 | 01USE          |                           |              | 200                   |             |               |
| 3   | 18/02/2002 | 02AUE          |                           |              | 50                    |             |               |
| 4   | 25/02/2002 | 01SIE          |                           |              | 250                   |             |               |
| 5   | 05/03/2002 | 02USN          |                           |              | 150                   |             |               |
| 6   | 18/03/2002 | 01SIN          |                           |              | 800                   |             |               |
| 7   | 12/04/2002 | 02AUN          |                           |              | 250                   |             |               |
| 8   | 24/04/2002 | 01AUE          |                           |              | 600                   |             |               |

### DOANH THU VẬN CHUYỂN BƯU KIỆN

| Báng I  |           |          |  | Bang 2          |         |          |
|---------|-----------|----------|--|-----------------|---------|----------|
| Mã nước | Tên nước  | Giá cước |  | Mã phương tiện  | 01      | 02       |
| US      | USA       | 15000    |  | Tên phương tiện | Máy bay | Tàu thủy |
| FR      | France    | 17000    |  |                 |         |          |
| AU      | Australia | 11000    |  |                 |         |          |

#### <u> Mô tả:</u>

- a. 2 ký tự đầu trong Mã Bưu kiện cho biết Mã phương tiện.
- b. Ký tự 3, 4 trong Mã Bưu kiện cho biết Mã nước.
- c. Ký tự cuối trong Mã Bưu kiện cho biết hình thức gửi.

#### <u>Yêu cầu:</u>

- Nơi đến và phương tiện: Dựa theo Mã nước và Mã phương tiện dò tìm trong Bảng 1 và Bảng 2. Ví dụ: 01USA → USA – Máy bay.
- 2. Hình thức: Nếu ký tự cuối của Mã Bưu kiện là N -→ "Bình thường", E -→ "Nhanh".
- 3. Giá cước: Dựa theo Mã nước dò tìm trong Bảng 1. Nếu hình thức gửi là Nhanh thì tăng Giá cước lên 5%.
- 4. *Thành tiền:* Trọng lượng \* Giá cước. Nếu gửi trong tháng 3 và bưu kiện có trọng lượng > 200gram thì giảm 1%.
- 5. Sắp xếp tăng dần theo trọng lượng. Định dạng cột Thành tiền theo dạng 10,000 VNĐ.
- 6. Tính bảng thống kê theo mẫu:

Doanh thu của các hình thức gửi trong quý 1

| Phương tiện | Bình thường | Nhanh |
|-------------|-------------|-------|
| Máy bay     | ?           | ?     |
| Tàu thủy    |             |       |

7. Rút trích các Bưu Kiện có trọng lượng > 300gram và vận chuyển bằng máy bay.

Petechim

?

#### <u>Câu 18:</u>

Trình bày: tính toán bảng tính theo yêu cầu và lưu tại thư mục gốc với tên THIEX.XLS

|                |      |        |        |     | •                |     |                   |            |                    |            |
|----------------|------|--------|--------|-----|------------------|-----|-------------------|------------|--------------------|------------|
| Stt            | Mã   | hàng   | Tên hà | ìng | Ngày gia<br>hàng | ao  | Số lượng<br>(tấn) | Đơn giá    | Tiền vận<br>chuyển | Thành tiền |
| 1              | PEX9 | 2      | ?      |     | 05/02/20         | 002 | 150               | ?          | ?                  | ?          |
| 2              | SPX8 | 3      |        |     | 10/01/20         | 002 | 75                |            |                    |            |
| 3              | SPN4 | 0      |        |     | 20/02/20         | 002 | 100               |            |                    |            |
| 4              | SPN5 | 0      |        |     | 05/02/20         | 002 | 50                |            |                    |            |
| 5              | SPX9 | 2      |        |     | 15/04/20         | 002 | 100               |            |                    |            |
| 6              | PTDI | 00     |        |     | 10/02/20         | 002 | 100               |            |                    |            |
| 7              | PEN1 | 0      |        |     | 20/04/20         | 002 | 30                |            |                    |            |
| 8              | PTDC | δZ     |        |     | 25/01/20         | 002 | 50                |            |                    |            |
| 9              | PEX8 | 3      |        |     | 05/03/20         | 002 | 50                |            |                    |            |
| 10             | PEN4 | -0     |        |     | 05/04/20         | 002 | 75                |            |                    |            |
| BẢNG 01 BẢNG 2 |      |        |        |     |                  |     |                   |            |                    |            |
| Mâ             | loại | Tên    | ı loại | Đơn | giá (tấn)        |     | Mã đơn vị         | PE         | SP                 | PT         |
| X83            | 3    | Xăng A | A83    |     | 300              |     | Tên đơn vị        | Petrolimex | Saigon Petro       | petechim   |
| X92            | 2    | Xăng A | A92    |     | 340              |     | Mức phí VC        | 1%         | 2%                 | 3%         |

#### BẢNG NHÂP HÀNG OUÝ I & II NĂM 2002

| 340 | Mức phí VC      | 1%         | 2%           |
|-----|-----------------|------------|--------------|
| 160 |                 |            |              |
| 210 |                 | BẢNG THỐ   | NG KÊ        |
| 250 |                 | Petrolimex | saigon Petro |
| 280 | Tổng thành tiền | ?          | ?            |

Tổng số lương

#### DDO Dầu Diesel <u>\* Yêu cầu:</u>

Nhớt SE10

Nhớt SAE40

Nhớt SAE50

Dầu lửa

N10

N40

N50

DGZ

Tên hàng: Gồm hai phần Tên Loại (dựa vào 3 ký tự cuối của Mã Hàng dò tìm trong Bảng 01) ghép với Tên Đơn Vị (dưa vào 2 ký tư đầu của Mã Hàng dò tìm trong Bảng 02). <u>VD:</u> Mã Hàng là SPX92 → Tên Hàng là "Xăng A92 – SaiGon Petro"

- 1.
- 2. Đơn Giá: Dựa vào 3 ký tự cuối của Mã hàng dò tìm trong Bảng 01. Lưu ý nếu Ngày Giao Hàng Trong quý 1 (các tháng 1-2-3) thì tăng thêm Đơn Giá 10%.
- 3.
- 4. Tiền Vận Chuyển: Mức Phí VC x Đơn Giá x Sớ Lượng. Biết rằng dựa vào 2 ký tự đầu của Mã Hàng dò tìm trong Bảng 02 để lấy MÚc Phí VC. Nếu Số Lượng vận chuyển từ 100 tấn trở lên thì giảm bớt 5% Tiền Vận Chuyển.
- 5.
- 6. Thành Tiền: Số Lượng x Đơn Giá + Tiền Vận Chuyển.

300

- 7.
- 8. Sắp xếp bảng tính tăng dần theo *tháng giao hàng* (chỉ dựa trên tháng) và giảm dần theo Số lượng. Định dạng các cột Đơn Giá, Tiền Vận Chuyển và Thành Tiền theo dạng 1,000.0 USD
- 9.
- 10. Trích đầy đủ thông tin của những đơt giao hàng không nằm trong thời điểm quý 1.

11.

12. Tính kết quả cho Bảng Thống Kê.

#### <u>Câu 19:</u>

Trình bày: tính toán bảng tính theo yêu cầu và lưu tại thư mục gốc với tên THIEX.XLS

| STT | MÃ PHIẾU<br>THUÊ | ĐƠN GIÁ | CÔNG<br>VIỆC | GIỜ<br>BẤT<br>ĐẦU | GIỜ<br>KẾT<br>THÚC | SỐ GIỜ<br>THUÊ | THÀNH<br>TIỀN |
|-----|------------------|---------|--------------|-------------------|--------------------|----------------|---------------|
| 1   | IE01SV           | ?       | ?            | 14:50             | 16:30              | ?              | ?             |
| 2   | HO05HS           |         |              | 9:30              | 14:50              |                |               |
| 3   | IA03DL           |         |              | 8:00              | 10:20              |                |               |
| 4   | DM06HS           |         |              | 17:10             | 21:10              |                |               |
| 5   | IA04SV           |         |              | 12:40             | 18:50              |                |               |
| 6   | IE08HS           |         |              | 19:10             | 22:45              |                |               |
| 7   | IE02SV           |         |              | 10:20             | 16:20              |                |               |
| 8   | HO07DL           |         |              | 15:00             | 18:20              |                |               |
| 9   | DM09SV           |         |              | 13:10             | 15:05              |                |               |

#### BẢNG TÍNH TIỀN THUÊ MÁY

#### BẢNG ĐƠN GIÁ

| MÃ        | IE       | DM       | IA   | HO   |
|-----------|----------|----------|------|------|
|           |          |          | IN   |      |
| CÔNG VIỆC | INTERNET | ÐÁNH MÁY | ÂN   | HỌC  |
| HS        | 4000     | 3000     | 4500 | 2500 |
| SV        | 5000     | 4000     | 5500 | 3500 |
| DL        | 6000     | 5000     | 6500 | 4500 |

1. ĐƠN GIÁ: Dựa vào 2 ký tự đầu và 2 ký tự cuối tra trong Bảng Đơn Giá

- 2. CÔNG VIỆC: Dựa vào 2 ký tự cuối của MÃ PHIẾU THUE6 tra trong Bảng đơn giá
- 3. SỐ GIỜ THUÊ: GIỜ KẾT THÚC GIỜ BẮT ĐẦU
- 4. THÀNH TIỀN: SỐ GIỜ THUÊ x ĐƠN GIÁ THUÊ. Nhưng Giảm 15% Đơn Giá Thuê cho những máy có số giờ thuê > 2 giờ
- 5. Định dạng cột ĐƠN GIÁ và cột THÀNH TIỀN theo dạng 10,000 VNĐ
- 6. Rút trích các Máy có giờ thuê > 2 giờ
- 7. Tính bảng thống kê sau:

| _    | Tổng số giờ thuê | Tổng thành tiền |
|------|------------------|-----------------|
| HS   | ?                | ?               |
| SV   | ?                | ?               |
| DL   | ?                | ?               |
| TỔNG |                  |                 |
| CỘNG | ?                | ?               |

#### <u>Câu 20:</u>

Tạo bảng tính và thực hiiện tính các công thức cho các ô có dấu ?, lưu bảng tính với tên BAITHIEXCEL.XLS tại thư mục đang làm việc.

| Mã số | Tên mặt hàng | Tháng   | SL  | Đơn giá | Thành tiền | Khuyến mãi |
|-------|--------------|---------|-----|---------|------------|------------|
|       |              | năm     |     |         |            |            |
| CD-TQ | ?            | 08/2002 | 100 | ?       | ?          | ?          |
| KD-NH |              | 09/2002 | 350 |         |            |            |
| RL-NH |              | 08/2002 | 250 |         |            |            |
| NN-TQ |              | 11/2002 | 550 |         |            |            |
| RT-TQ |              | 02/2002 | 700 |         |            |            |
| BN-TQ |              | 11/2002 | 650 |         |            |            |

BẢNG THANH TOÁN VẬT TƯ ĐIỆN

#### **BẢNG ĐƠN GIÁ**

| МП |                 | Đơn giá       |        |  |  |
|----|-----------------|---------------|--------|--|--|
| МН | len hang        | Trung<br>Quốc | Nhật   |  |  |
| CD | Cầu dao tự động | 20000         | 4000   |  |  |
| KD | Khởi động từ    | 68000         | 100000 |  |  |
| RL | Role nhiệt      | 45000         | 105000 |  |  |
| NN | Nút nhấn        | 16000         | 35000  |  |  |
| RT | Role thời gian  | 90000         | 320000 |  |  |
| BN | Bộ đếm số       | 220000        | 800000 |  |  |

#### BẢNG THỐNG KÊ

| Mã hàng | Tổng thành<br>tiền |
|---------|--------------------|
| CD      | ?                  |
| KD      | ?                  |
| RL      | ?                  |
| NN      | ?                  |
| RT      | ?                  |
| BN      | ?                  |

#### BẢNG NƯỚC SX

| Mã nước sx | TQ         | NH   |
|------------|------------|------|
| Tên        | Trung Quốc | Nhật |

#### <u> Mô tả:</u>

Hai ký tự đầu cuả Mã số cho biết MH (Mã hàng)

Hai ký tự cuối cuả Mã số cho biết Mã nước sx

#### <u>Yêu cầu:</u>

Tên mặt hàng: dựa vào Mã hàng và Mã nước sx tra trong BẢNG ĐƠN GIÁ và BẢNG NƯỚC SX.

VD: Mặt hàng là "BD-TQ" -> Tên mặt hàng là "Bộ đếm số – Trung Quốc"

Đơn giá: dưạ vào Mã hàng tra trong BẢNG ĐƠN GIÁ kết hợp với nước sản xuất để lấy được
 Đơn giá tương ứng.

**Thành tiền = SL \* Đơn giá**. Tuy nhiên, nếu **Số lượng >=**500 thì **Thành tiền** được giảm 5% Định dạng cột **Thành tiền** thành dạng Đồng (1.000 Đồng)

Khuyến mãi: Ghi "có" nếu nước sản xuất là Trung Quốc hoặc Nhật, ngược lại ghi "Không"

Sắp xếp bảng tính theo **Tháng năm** tăng dần, nếu trùng xếp theo **Số lượng** giảm dần.

#### Lập BẢNG THỐNG KÊ trên

Trích ra những mặt hàng bán ra trong tháng 11/2002

#### <u>Câu 21:</u>

| Ngày bán   | Mã hàng | Tên Hàng | Số lượng<br>(Chiếc) | Thành<br>Tiền | Giảm<br>Giá | Phí lắp<br>đặt | Doanh thu<br>VNĐ |  |  |
|------------|---------|----------|---------------------|---------------|-------------|----------------|------------------|--|--|
| 05/04/2011 | PREN    |          | 10                  |               |             |                |                  |  |  |
| 07/04/2011 | NTVN    |          | 100                 |               |             |                |                  |  |  |
| 29/04/2011 | NWAN    |          | 30                  |               |             |                |                  |  |  |
| 12/04/2011 | PREN    |          | 50                  |               |             |                |                  |  |  |
| 30/04/2011 | NWAN    |          | 20                  |               |             |                |                  |  |  |
| 20/04/2011 | NTVN    |          | 30                  |               |             |                |                  |  |  |
| 15/04/2011 | NWAN    |          | 70                  |               |             |                |                  |  |  |
| 30/04/2011 | PREN    |          | 40                  |               |             |                |                  |  |  |
| 25/04/2011 | NTVN    |          | 20                  |               |             |                |                  |  |  |
| 28/04/2011 | PREN    |          | 80                  |               |             |                |                  |  |  |

# DOANH THU HÀNG ĐIỆN MÁY

#### BẢNG 1 : BẢNG TỶ GIÁ USD

| Ngày<br>(thời điểm) | Tỷ giá<br>USD |  |  |
|---------------------|---------------|--|--|
| 01/04/2011          | 14500         |  |  |
| 15/04/2011          | 14550         |  |  |
| 28/04/2011          | 14600         |  |  |

#### BẢNG 2 : TÊN HÀNG và ĐƠN GIÁ

| Mã Hàng      | RE       | TV    | WA       |  |
|--------------|----------|-------|----------|--|
| Tên Hàng     | Máy Lạnh | Ti vi | Máy Giặt |  |
| Giá sĩ (USD) | 400      | 200   | 220      |  |
| Giá lẽ (USD) | 420      | 210   | 230      |  |

#### B/ <u>Yêu cầu tính</u>:

<u>Câu 2</u>: (1đ) TÊN HÀNG: Dựa vào ký tự 2 và 3 của mã hàng tra tìm trong bảng 2.

<u>Câu 3</u>: (1.5đ) THÀNH TIỀN = SỐ LƯỢNG \* ĐƠN GIÁ.

- Đơn giá dựa vào tên hàng tra tìm trong bảng 2.

- Biết rằng nếu số lượng từ trở lên 50 thì tính giá sĩ, ngược lại tính giá lẽ.

<u>Câu 4</u>: (0.5đ) Sắp xếp bảng tính tăng dần theo Tên Hàng và Số Lượng

<u>Câu 5</u>: (1đ) GIẢM GIÁ: tính giảm 0.5% thành tiền cho các mặt hàng có ngày bán từ ngày 20/4 đến 30/4.

Câu 6: (1đ) PHÍ LẮP ĐẶT: 0.1% của thành tiền nếu ký tự đầu của mặt hàng là P, ngược lại là 0

<u>Câu 7</u>: (1.5đ) DOANH THU VNĐ = (THÀNH TIỀN - GIẢM GIÁ + PHÍ LẮP ĐẶT) \* TỶ GIÁ

- Tỷ giá dựa vào Ngày Bán tra tìm trong bảng 1

- Định dạng số thành dạng tiền tệ (currency) VND không số lẻ.

Câu 8: (10) Lập bảng Thống Kê theo mẫu dưới đây

- Thực hiện thống kê tổng số lượng theo từng mặt hàng

| TÊN HÀNG | Ti vi | Máy Lạnh | Máy Giặt |
|----------|-------|----------|----------|
| Số LƯỢNG |       |          |          |

-Thực hiện tính có bao nhiêu mặt hàng bán sau ngày 20/04

| 20/04 | Số mặt hàng | bán được sau ngày |  |
|-------|-------------|-------------------|--|
|       |             |                   |  |

<u>Câu 9</u>: (1đ) Trích ra danh sách các mặt hàng được giảm giá trong ngày 30/04.

#### <u>Câu 22</u>:

1. (1đ) Tạo bảng tính theo mẫu sau:

|    | А                                | В          | С        | D          | E        | F           | G          | Н       |
|----|----------------------------------|------------|----------|------------|----------|-------------|------------|---------|
| 1  | Họ Tên:                          |            |          |            |          |             |            |         |
| 2  | Số máy:                          |            |          |            |          |             |            |         |
| 3  | DOANH THU DỊCH VỤ TRUYỀN SỐ LIỆU |            |          |            |          |             |            |         |
| 4  | Đơn vị tíni                      | n: 1.000đ  |          |            |          |             |            |         |
| 5  | STT                              | Mã         | Mã ĐP    | Địa phương | Hòa mạng | Số tháng    | Tổng số KH | Đơn giá |
| 6  | 1                                | MA5C-566   |          |            |          |             |            |         |
| 7  | 2                                | MA3C-350   |          |            |          | .n.         |            |         |
| 8  | 3                                | HA2K-124   |          |            |          | <b>'</b> 2' |            |         |
| 9  | 4                                | BA1K-222   |          |            |          |             |            |         |
| 10 | 5                                | TA2C-028   |          |            |          |             |            |         |
| 11 | 6                                | MB4K-250   |          |            |          |             |            |         |
| 12 | 7                                | HB2C-365   |          |            |          |             |            |         |
| 13 | 8                                | HB3C-123   |          |            |          |             |            |         |
| 14 | 9                                | BB2K-142   |          |            |          |             |            |         |
| 15 | 10                               | TB3C-095   |          |            |          |             |            |         |
| 16 |                                  |            |          |            |          |             |            |         |
| 17 | Bảng 1: Giá cước                 |            |          |            |          |             |            |         |
| 18 | Mã ĐP                            | Địa phương | Hòa mạng | Loại A     | Loại B   | Doanh Thu   |            |         |
| 19 | M                                | Q1         | 600      | 10         | 80       | ?           |            |         |
| 20 | Н                                | Q3         | 600      | 45         | 85       | ?           |            |         |
| 21 | В                                | Q7         | 650      | 50         | 90       | ?           |            |         |
| 22 | Т                                | BC         | 700      | 60         | 95       | ?           |            |         |

2. (1đ) Fill số thứ tự tự động vào cột STT.

Thêm vào bên phải cột Giá 2 cột: Giảm giá, Doanh thu.

3. (1đ) Điền cột Mã ĐP là ký tự thứ 1 của Mã.

Điền cột Địa phương dựa vào Mã ĐP và Bảng 1.

- 4. (1đ) Điền cột Hòa mạng dựa vào cột Địa phương và Bảng 1.
- 5. (1đ) Điền cột Số tháng: là ký tự thứ 3 của Mã được <u>chuyển thành giá trị số.</u>
   Điền cột Tổng số KH: là 3 ký tự cuối của Mã được <u>chuyển thành giá trị số</u>.
- 6. (1đ) Điền cột Đơn giá: căn cứ vào Mã ĐP và Bảng 1 với điều kiện sau: Nếu ký tự thứ 2 của Mã là "A" thì lấy giá ở cột Loại A, nếu là "B" thì lấy giá ở cột Loại B.
- 7. (1đ) Điền cột Giảm giá: nếu Số tháng lớn hơn 2 thì Giảm giá = Tổng số KH \* 10.
   Ngoài ra nếu ký tự thứ 4 của Mã là "C" thì sẽ được giảm thêm 1000.
- 8. (1đ) Điền cột Doanh thu = Hòa mạng + Số tháng \* Tổng số KH \* Đơn giá Giảm giá
- 9. (1đ) Dùng Advanced Filter trích ra danh sách có **Mã ĐP** là "M" và "H"
- 10. (1đ) Tính cột **Doanh thu** của **Bảng 1** theo từng địa phương.